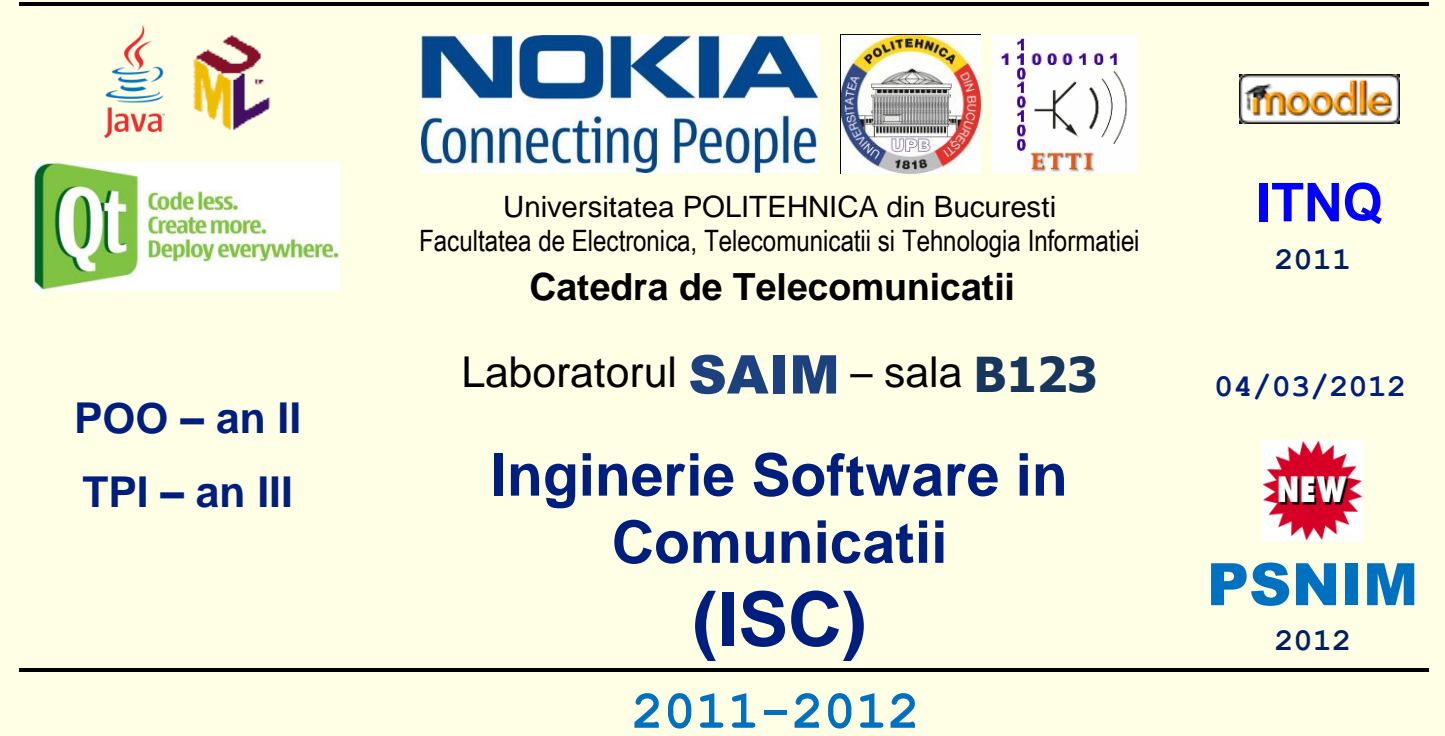

# Laborator 1

# Dezvoltarea aplicațiilor Java si ingineria inversa UML folosind mediul de dezvoltare integrat NetBeans IDE 6. Crearea diagramelor UML ale cazurilor de utilizare si de clase

# Descrierea laboratorului

In aceasta lucrare de laborator vor fi acoperite urmatoarele probleme:

- Dezvoltarea aplicațiilor Java folosind facilitatile UML din NetBeans 6
- Ingineria inversă a aplicațiilor Java folosind facilitatile UML din NetBeans 6
- <u>Crearea diagramelor UML ale cazurilor de utilizare in NetBeans 6</u>
- Crearea diagramelor UML de clase in NetBeans 6
- <u>Teme de casa</u>

Atentie: La inceputul laboratoarelor <mark>stergeti mai intai toate proiectele existente</mark> (click dreapta pe nodul proiectului in fereastra *Projects*, selectati *Delete* si <mark>confirmati ca doriti sa fie sterse sursele – in cazul proiectelor Java</mark>). La finalul laboratoarelor <u>stergeti proiectele create</u>.

# 1.1. Dezvoltarea aplicațiilor Java folosind facilitatile UML din NetBeans

In continuare veti învăța cum să folosiți caracteristicile UML ale IDE-ului NetBeans pentru a crea o diagramă de clasa UML.

Apoi veti folosi generarea de cod si facilitatile de **inginerie inversa** pentru **a crea o mica aplicatie bancara**, pe care **o puteti testa** prin **executia unei clase de test.** Această aplicatie bancara este **mult simplificată**; un model real pentru o aplicatie de acest tip ar necesita mai multe detalii.

Scopul acestui material este de **introducere in facilitatile UML ale IDE-ului NetBeans**, nu de a invata conceptele UML sau limbajul de programare Java. Pentru a parcurge materialul care urmeaza, **IDE-ul NetBeans** trebuie să fie instalat pe sistemul dumneavoastra si ar trebui sa fiti familiarizati cu piesele de bază ale acestuia. Pentru a parcurge etapele care urmeaza **aveti nevoie de software-ul din următorul tabel**:

| Software-ul                | Versiunea obligatorie           |  |  |  |
|----------------------------|---------------------------------|--|--|--|
| NetBeans IDE               | versiunea 6.1 sau versiunea 6.0 |  |  |  |
| Java Development Kit (JDK) | versiunea 6 sau versiunea 5     |  |  |  |

Ar trebui de asemenea sa fiti familarizati cu **notiunile de baza ale limbajului de programare Java si UML** (*Unified Modeling Language*).

# 1.1.1. Crearea proiectului Java al aplicatiei

În această secțiune, veti crea un nou proiect Java pentru aplicația pe care urmează să o dezvoltați în acest tutorial.

1. Din meniul principal, selectați *File> New Project* și apoi faceți următoarele în *New Project Wizard*:

Sub Categories, selectați Java.

Sub Projects, selectati Java Application

Click *Next*.

2. In campul *Project Name* completati **JavaPrj**.

3. Pentru campul *Project Location*, click *Browse*, si navigați la orice director de pe computer (in laborator alegeti drive-ul **D**: si directorul \isw, si creati sau selectati un subdirector cu numarul grupei, apoi creati un subdirector cu nume diferit de cele existente, de exemplu: D:\isw\441E\Proiect1). Click *Open* si completati MyPrj.

4. Debifati optiunile Set as Main Project si Create Main Class.

5. Click *Finish*. O casuta de progres apare. Cand proiectul **JavaPrj** este creat, acesta apare in fereastra *Projects*.

# 1.1.2. Crearea proiectului UML si a diagramei de clase

În această secțiune, veti crea proiectul UML si diagrama de clase pentru aplicatie.

Un **proiect UML** este un mecanism prin care puteti stoca și gestiona o colecție de fisiere pentru un model UML.

Un **model UML** conține toate diagramele modelului respectiv, elementele asociate lor și metadatele legate de modelul UML.

1. Pentru a crea un proiect UML, selectați File> New Project și apoi faceți următoarele:

Sub Categories, selectati UML.

Sub Projects, selectati Java-Platform Model.

Faceti Click pe Next.

Se va deschide caseta de dialog New Java-Platform Model.

2. In campul *Project Name* completati **UMLPrj.** De mentionat ca dupa ce completati numele proiectului, IDE-ul sugereaza automat acest nume si pentru campul *Project Folder*.

3. Verificați că locatia proiectul este MyPrj.

4. Faceti *Click* pe Finish. IDE-ul creeaza proiectului UML si apare caseta de dialog *Create New Diagram*.

5. Din lista *Diagram type* alegeti <u>*Class Diagram*</u>.

6. In campul *Diagram Name* completati BankClassDiagram.

7. Lasati UMLPrj in campul Namespace si click Finish. IDE-ul realizeaza următoarele:

Adaugă nodul proiectului UMLPrj in fereastra Projects.

Creeaza un nod BankClassDiagram sub nodul Model

Afișează noua diagramă în editorul de diagrame (diagrama este goala în acest moment)

Deschide (Modeling) Palette

### 1.1.3. Adăugarea și definirea elementelor claselor

Acum, adăugați și definiti elementele clasei care vor constitui aplicația dumneavoastra. Veti folosi pictograma *Class* din *Palette* pentru a crea elementele.

1. Din sectiunea *Basic* din *Palette*, selectati pictograma *Class*  $\equiv$  si faceti click in editorul de diagrama. Aceasta actiune va plasa un element al clasei in editorul de diagrama.

2. Deselectați pictograma *Class* făcând click dreapta oriunde în editor.

3. Selectați elementul nou adaugat, introduceti **BankAccount** și apăsați *Enter*. IDE-ul face următoarele:

Denumeste elementul BankAccount

Creează o metoda publica, BankAccount()

Afișează proprietățile clasei BankAccount în fereastra Properties

4. Avand elementul **BankAccount** selectat in editor, faceti click dreapta pe *Attributes* si alegeti *Insert Attribute* din meniul pop-up.

O linie editor se deschide și afișează următoarele informații:

visibility type name[ranges]=initialValue{name=value}

5. Scrieti **balance** și apăsați *Enter*. Un atribut privat numit **balance** de tip **int** apare in clasa **BankAccount**. Următoarele operații sunt create pe clasa:

```
public int getBalance()
public void setBalance(int val)
```

6. Cu elementele clasei **BankAccount** selectate în editorul de diagrama, faceți click dreapta pe cuvântul *Operations* și alegeți *Insert Operation* de la meniul pop-up.

O linie editor se deschide și afișează următoarele informații:

visibility returnType name(parameter) {properties...}

7. Scrieti **withdraw**, deplasati cursorul (folosind *forward arrow* de la tastatura) în paranteze, introduceti **int amount** și apăsați *Enter*. IDE-ul adaugă noua metoda in clasa element, după cum urmează:

public void withdraw(int amount)

#### 36 3/4/2012 2012\_ISC\_Lab\_1\_vers01.htm

## 1.1.4. Adăugarea altor elemente la diagramă

În această secțiune utilizați mai multe pictograme UML din *Palette* pentru a adăuga interfețe, pachetele, atribute, precum și operații pentru aplicatia dumneavoastră.

1. In secțiunea de bază a *Palette*, selectați pictograma Package

Notă: Dacă este necesar, defilați în jos pentru a vedea pictogramele suplimentare *Modeling*.

2. Faceți click in editorul de diagrama pentru a adăuga un pachet de elemente la diagrama de clasă.

3. Faceți click dreapta oriunde în editorul de diagrama pentru a deselecta pictograma *Package*. **Notă:** Pe măsură ce adăugați elemente de modelare la diagramă, aveți posibilitatea să le selectați și sa le glisați la noi locații în editorul de diagrama pentru a îmbunătăți aspectul diagrama. Fiti atenti atunci când faceți click dreapta, la fel ca în anumite poziții, această acțiune deschide un meniu de tip pop-up pentru editorul de diagrama. Dacă se întâmplă acest lucru, trebuie doar să faceți click din nou în spațiul alb din editorul de diagramă.

4. Cu elementul *package* (pachet) selectat, completati **bankpack** și apăsați *Enter*.

5. In sectiunea *Basic* din *Palette*, selectati pictograma *Interface*  $\bowtie$  si dati click în editorul de diagrama.

6. Faceți click dreapta oriunde în editorul de diagrama pentru a deselecta pictograma Interface.

7. Cu elementul *interface* (interfata) selectat, completati **Bank** și apăsați *Enter*.

8. Adaugati o operatie deposit pentru interfata **Bank**. Veti adauga operatii la interfata în același mod in care au fost adăugate pentru clase (Pasul 6 din sectiunea precedenta). Definiți operația, după cum urmează:

public void deposit(int amount)

9. In *Palette*, selectati pictograma *Class* și faceți click in editorul din diagrama de doua ori.

10. Faceți click dreapta oriunde în editorul de diagrama pentru a deselecta pictograma *Class*. **Notă:** Dacă ati adaugat prea multe elemente de clasă, deselectati pictogramă class, apoi faceți click dreapta pe elementul din clasa pe care doriți să îl ștergeți și selectați *Edit > Delete*.

11. Numiti elementele claselor **Checking** si **AccountTest** si redimensionati daca e nevoie.

# 1.1.5. Identificarea relatiilor (asocierilor) între elemente

În această secțiune, veti utiliza pictograme UML din *Palette* pentru a identifica asocierile între elementele clasei.

1. Din sectiunea *Basic* din *Palette*, selectati pictograma *Implementation* ·· şi faceți click in interiorul elementelor clasei **BankAccount**.

2. Faceți click în elementul interfața **Bank** și faceți click dreapta oriunde în editorul de diagrama pentru a deselecta pictograma *Implementation*. O relatie de implementare apare intre clasa si elementul de interfata. O relatie de implementare indica o relatie intre o clasa si o interfata.

3. In sectiunea *Basic* din *Palette* selectati pictograma *Generalization*  $\uparrow$ .

4. Faceți click in elementul clasa **Checking** (subclasa), apoi faceți click în elementul clasa BankAccount (superclasa). Apare caseta de dialog *The Select Methods to Redefine*.

5. Selectati metoda withdraw si faceti click pe OK. IDE-ul realizeaza următoarele:

Închide caseta de dialog

#### Adaugă metoda withdraw la clasa Checking

Adauga relatia *Generalization* intre cele doua clase asociate.

O legatura de generalizare arata legatura intre o subclasa si o superclasa. Subclasele sunt particularizari ale claselor, adica ele pot mosteni caracteristicile (atribute si operatii) de la superclasa.

6. Faceti click dreapta, în orice spațiu alb din editorul de diagrama pentru a deselecta pictograma *Generalization*.

7. Din sectiunea *Basic* din *Palette*, selectati pictograma <u>Nested Link</u>  $\bigoplus$  și faceti click pe elementul **BankAccount** și apoi pe elementul *package* **bankpack**.

8. Folositi pictograma *Nested Link* as a cum a fost descris in pasul anterior si conectati elementele **Checking**, **AccountTest**, si **Bank** la pachetul **bankpack**.

9. Deselectați *Nested Link*. O legatura *nested* indica felul cum sunt organizate elementele in pachete. In acest caz, organizati toate elemenele claselor intr-un pachet **bankpack**.

10 Apăsați Ctrl+S oriunde în editorul de diagrama pentru a salva modificările făcute in model.

#### 1.1.6. Generarea codului sursa Java

În această secțiune, folosind facilitatea UML-ului *Generate Code* veti genera codul sursa Java pentru modelul UML pe care l-ați creat în secțiunile anterioare.

1. În fereastra *Projects* faceți click dreapta pe nodul UMLPrj și alegeți *Generate Code* din meniul pop-up.Apare caseta de dialog *Generate Code* si specifica proiectul tinta .

2. Acceptati setarile implicite in caseta de dialog Generate Code.

3. Faceți click pe *OK*. IDE-ul generează codul si fereastra de ieșire afișează progresul procesului de generare a codului.

## 1.1.7. Continuarea dezvoltarii folosind ingineria inversa (reverse engineering)

În această secțiune veți continua cu dezvoltarea aplicatiei modificand codul sursa generat in editorul sursa și veti folosi facilitatea de ingineria inversa pentru a vă actualiza modelul UML din aplicatia dumneavoastră.

1. In fereastra *Projects*, expandati UMLPrj > *Model* > bankpack.

2. Faceți clic dreapta pe nodul **BankAccount** si alegeti *Navigate To Source* din meniul de pop-up.

3. Adăugați următorul cod la metoda deposit in Source Editor (editorul sursei):

setBalance(getBalance() + amount);

4. In fereastra *Projects* sub UMLPrj > *Model* > *bankpack* faceți click dreapta pe nodul AccountTest si alegeti *Navigate To Source* din meniul de pop-up.

5. Introduceti (sau copy and paste) codul următor in Source Editor:

```
public static void main(String[] args) {
    Checking myChecking = new Checking();
    myChecking.deposit(100);
    System.out.println("Checking Balance is: " +
        myChecking.getBalance() );
```

}

6. Click dreapta in Source Editor și alegeti Format Code.

7. Apăsați Ctrl+S oriunde în *Source Editor* pentru a salva modificările făcute in fișierul sursă AccountTest.java.

8. Din nou click dreapta in *Source Editor* și alegeți *Reverse Engineer* din meniul pop-up. Apare caseta de dialog *Reverse Engineer*.

9. Selectați *Use Existing UML Project* in caseta de dialog *Reverse Engineer* si alegeti UMLPrj ca proiect destinatie.

10. Faceți click pe OK pentru a porni procesul de inginerie inversă.

11. Apare casuta de dialog *Model Element Overwrite Authorization*, solicitand confirmarea suprascrierii elementului model AccountTest. Faceți click pe Yes / Yes to All.

12. Faceți click pe tab-ul **BankClassDiagram**. Observați că metoda main recent introdusa apare acum intre elementele clasei **AccountTest** în diagrama de clasa. Folosind caracteristica de inginerie inversa, modificarile facute in codul sursa al proiectului Java se reflecta in proiectul corespunzator modelului UML.

## 1.1.8. Testarea aplicatiei

Acum creati și rulati proiectul dumneavoastra.

1. În fereastra *Projects* faceți click dreapta pe nodul JavaPrj si alegeti *Build* din meniul de pop-up.

2. În fereastra *Projects* faceți click dreapta pe nodul AccountTest si alegeti *Run File* din meniul de pop-up.

IDE-ul execută aplicatia si afiseaza urmatoarele iesiri in fereastra de iesire:

Checking Balance is: 100

Acum ati terminat aplicatia.

## 1.1.9. Sumar

Pana acum ați proiectat o diagramă de clasă pentru o simplă aplicatie bancara. Ați învățat cum să efectuați următoarele activități:

#### Sa creați un proiect UML.

Sa **utilizați pictogramele UML** din *Palette* pentru a crea clase, interfețe, pachete (incapsulari), atribute (campuri), și operații (metode).

Sa puneti clasele in relatie cu ajutorul asocierilor UML.

Sa **vizualizati elementele** pe care le-ati creat in editorul de diagrame in proiectul UML asa cum sunt reprezentate in fereastra *Projects*.

Sa generați codul sursă pentru elementele create în editorul de diagrame din proiectul UML și sa vizualizati sursele generate în editorul surselor.

Să **folosiți codul generat** și **facilitatea de ingineria inversa** (*reverse engineering*) pentru a merge înainte și înapoi (*round-trip engineering*) între modelarea și dezvoltarea codului în editorul surselor. Să **compilați și să executați clase** din editorul surselor.

# 1.2. Ingineria inversă a aplicațiilor Java folosind facilitatile UML NetBeans

În acest material invatati **cum se inverseaza codul sursă al unei aplicații Java existente** într-un proiect UML. În proiectul UML toate clasele si obiectele aplicatiei sunt reprezentate în fereastra *Project* de sub nodul proiect UML, în timp ce codul original Java rămâne în starea sa inițială.

# 1.2.1. Crearea proiectelor demonstrative Java si UML

In aceasta sectiune veti folosi asistentul (*wizard*-ul) *New Project* pentru a crea proiectul demonstrativ Java si proiectul demonstrativ UML oferite de **IDE-ul NetBaens**.

1. Din meniul principal al IDE-ului, alegeți *File > New Project*. Apare asistentul *New Project*.

2. În pagina *Choose Project*, în panoul *Categories* expandați nodul <u>Samples</u> si selectati nodul <u>UML</u>. Panoul *Project* este actualizat cu proiectele UML disponibile.

3. În panoul *Projects*, selectați UML Bank App Sample și faceți click pe Next.

4. În pagina *Name and Location*, lasati valoarea implicită **UMLBankAppSample** pentru nume proiectului Java.

5. Pentru campul *Project Location*, click pe *Browse* pentru a naviga la folderul in care doriti sa salvati fisierele pentru proiectele demonstrative. De mentionat faptul ca atunci cand schimbati valoarea campului *Projects Location*, IDE-ul completeaza automat valorile din campurile *Java Proejct Folder* si *UML Project Folder*.

6. Lăsați valoarea implicită UMLBankAppSample-Model pentru numele proiectului UML.

7. Faceti click pe *Finish*. Apare caseta de dialog *Opening Projects*. In fereastra *Project* apar projectele: UMLBankAppSample si UMLBankAppSample-Model.

# 1.2.2. Explorarea proiectului UML în fereastra Projects

Aceasta sectiune va ghideaza prin diferitele parti ale aplicatiei UMLBankAppSample prin explorarea diferitelor facilitati ale ferestei *Projects* care cuprinde elementele aplicatiei.

1. Din meniul principal, selectati *Windows > Properties* pentru a deschide fereastra Properties.

2. În fereastra *Projects* expandati nodul UMLBankAppSample-Model > Model > bankpack.

3. Expandați nodul **BankAccount** si nodul *Attributes*. Toate atributele clasei **BankAccount** sunt in acest director.

Dacă există mai puțin de trei atribute, acestea apar sub nodul clasei fara un director Attributes.

4. Selectati nodul *Attribute* si nu numele **private double balance**. Fereastra *Properties* prezinta numele atributului și proprietățile lui.

5. In fereastra *Projects* window, sub nodul clasei **BankAccount**, expandati nodul *Operations*  $\bigcirc$ . Toate metodele clasei **BankAccount** apar sub acest nod.

6. Sub clasa **BankAccount** expandati nodul *Relationships*  $\stackrel{\text{\tiny{\otimes}}}{\Rightarrow}$  (relatii). Sunt afişate noduri pentru trei tipuri de relații: *Specializations*, *Aggregation*, si *Implementation*.

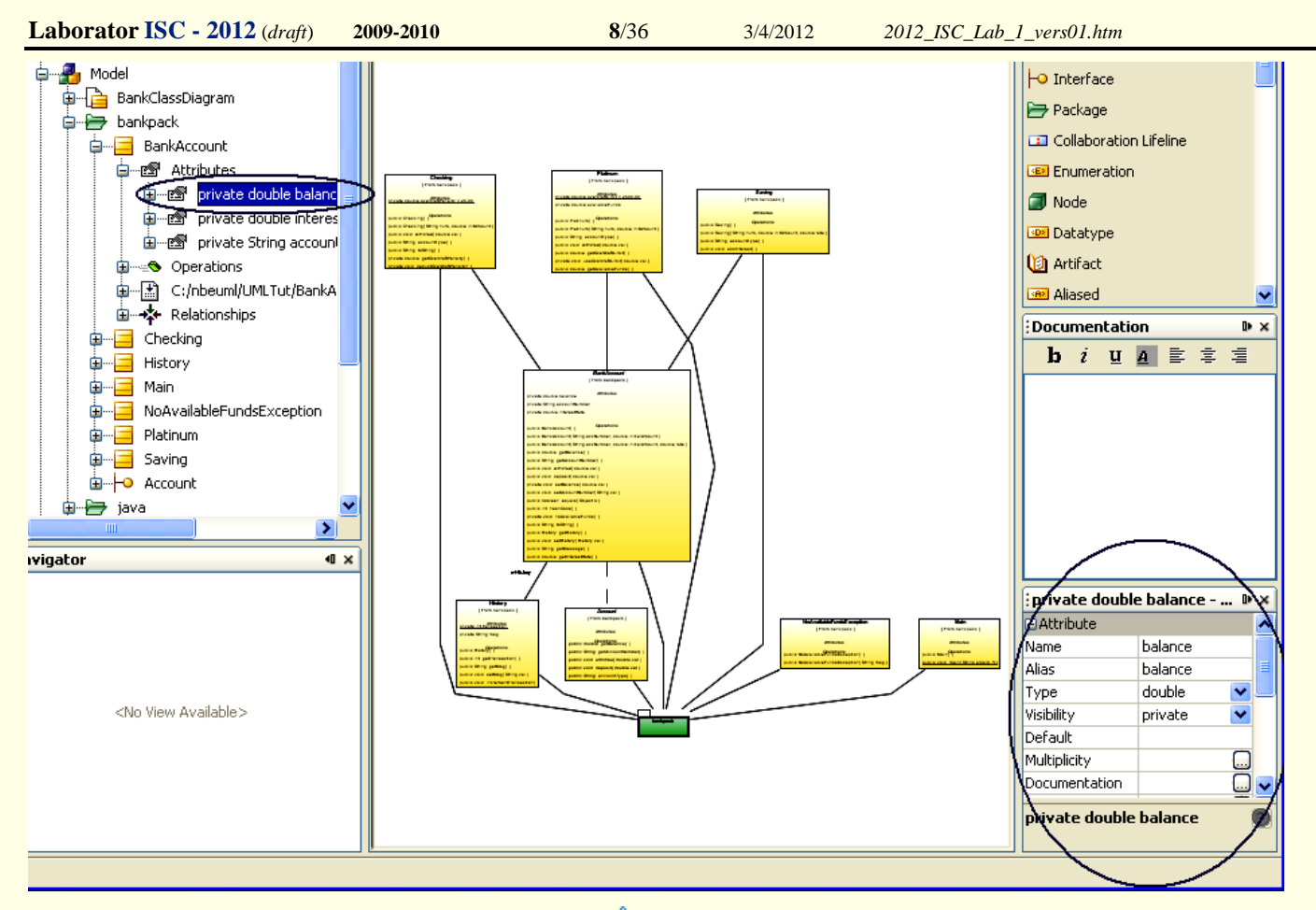

7. Exindeti nodul *Specializations*  $\uparrow$ , apoi expandati cele trei noduri *Generalization*. Link-urile *Generalization* indica relatiile dintre clasa **BankAccount** si alte elemente (clasele **Checking**, **Platinum**, si **Saving**).

8. (Opțional) Înainte de a trece la secțiunea următoare, inchideti nodurile expandate sub clasa **BankAccount**.

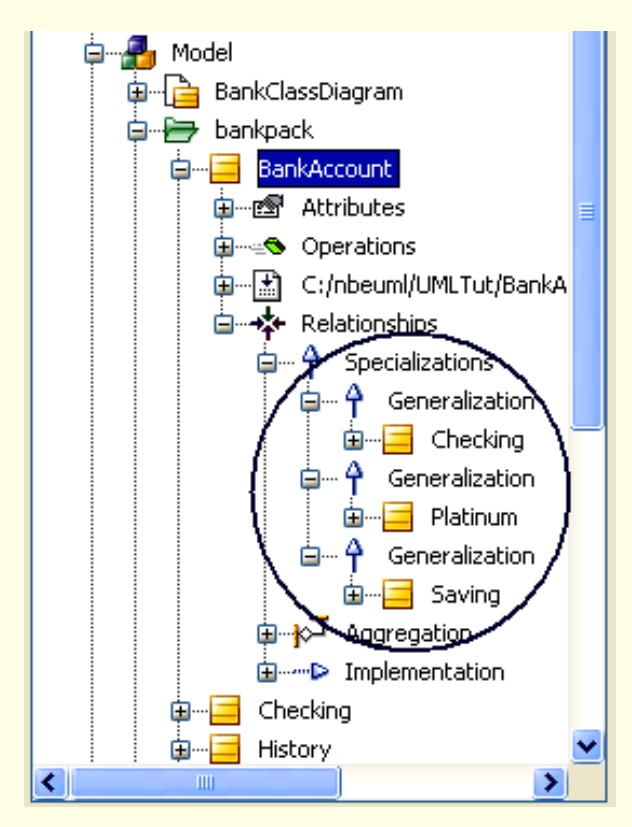

# 1.2.3. Crearea altui proiect UML prin inginerie inversă

În prima parte a acestui material ați încărcat proiectul Java numit UMLBankAppSample si proiectul UML numit UMLBankAppSample-Model care a fost anterior generat folosind facilitatea de inginerie inversa. În această secțiune veti face toti pasi pentru a crea un alt proiect UML, folosind facilitatea de inginerie inversa pornind de la același proiect Java UMLBankAppSample pe care l-ați folosit în sectiunea anterioară. Apoi veti reveni la proiectul demonstrativ.

1. In fereastra *Projects*, faceți click dreapta pe nodul **UMLBankAppSample** si alegeti *Reverse* Engineer. Apare caseta de dialog Reverse Engineer. Observați că fila Selected Nodes contine valori ne-editabile pentru **UMLBankAppSample**.

2. Lasati casutele din coloana *Reverse Engineer* selectate.

3. Selectati butonul Create New UML Project.

4. In campul *Project Name* acceptati valoarea implicita UMLBankAppSample-Model1.

5. Pentru fila *Project Location* lăsați valoarea implicită, care este directorul in care ati salvat proiectul UML. Dacă doriți să utilizați un alt folder, faceți click pe Browse pentru a naviga la alt director si faceți click pe Open.

6. Faceti click pe OK. Apare caseta de progres Opening. In fereastra Projects apare projectul UMLBankAppSample-Model1.

## 1.2.4. Generarea unei diagrame de clase

În această secțiune veti genera diagrame de clase pentru aplicatia UMLBankAppSample pe care ati importat-o în secțiunea anterioară.

1. In fereastra Projects, sub nodul UMLBankAppSample-Model expandati nodul Model si expandati nodul **bankpack**.

2. Selectati directorul **bankpack** si toate elementele de sub directorul **bankpack** prin apasarea tastei Shift sau a tastei Ctrl atunci când faceti selecția.

3. Faceți click dreapta pe elementele selectate și alegeți Create Diagram From Selected Elements din meniul de pop-up. Apare asistentul Create New Diagram.

4. In lista *Diagram Type* selectati <u>*Class Diagram*</u>.

5. Scrieti BankClassDiagram in campul Diagram Name, lasati UMLBankAppSample-Model in campul *Namespace* si faceti click pe *Finish*. IDE-ul realizeaza urmatoarele:

Sub nodul Model creează un nod BankClassDiagram

In editorul de diagrama se afiseaza noua diagrama

Deschide *Palette* 

# 1.2.5. Generarea unei diagrame de dependente pentru o clasa data

Acum generati o diagrama de dependente pentru o una din clasele aplicatiei **BankApp**.

1. Faceti *double click* pe fila **BankClassDiagram** pentru a comuta la vizualizarea completa a figurii.

2. Faceti click dreapta pe clasa **BankAccount** in editorul de diagrame pentru a alege *Generate* Dependency Diagram din meniul de pop-up.

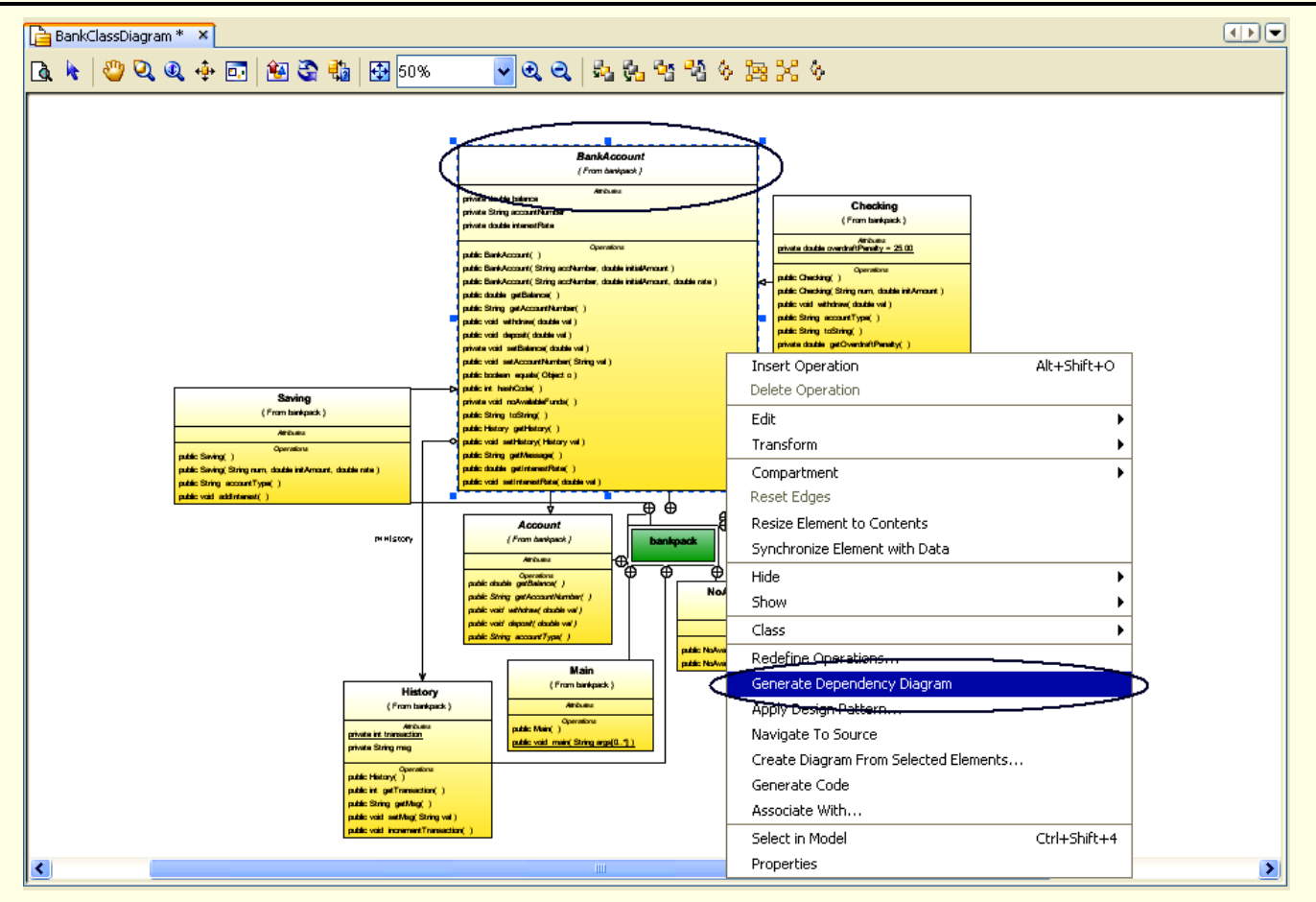

IDE-ul creeaza o diagrama de dependente si deschide fila **BankAccountDependencies** in editorul de diagrame pentru a vizualiza noua diagrama. Acum va concentrati pe fila din editorul de diagrame care arata diagrama **BankAccountDependencies**.

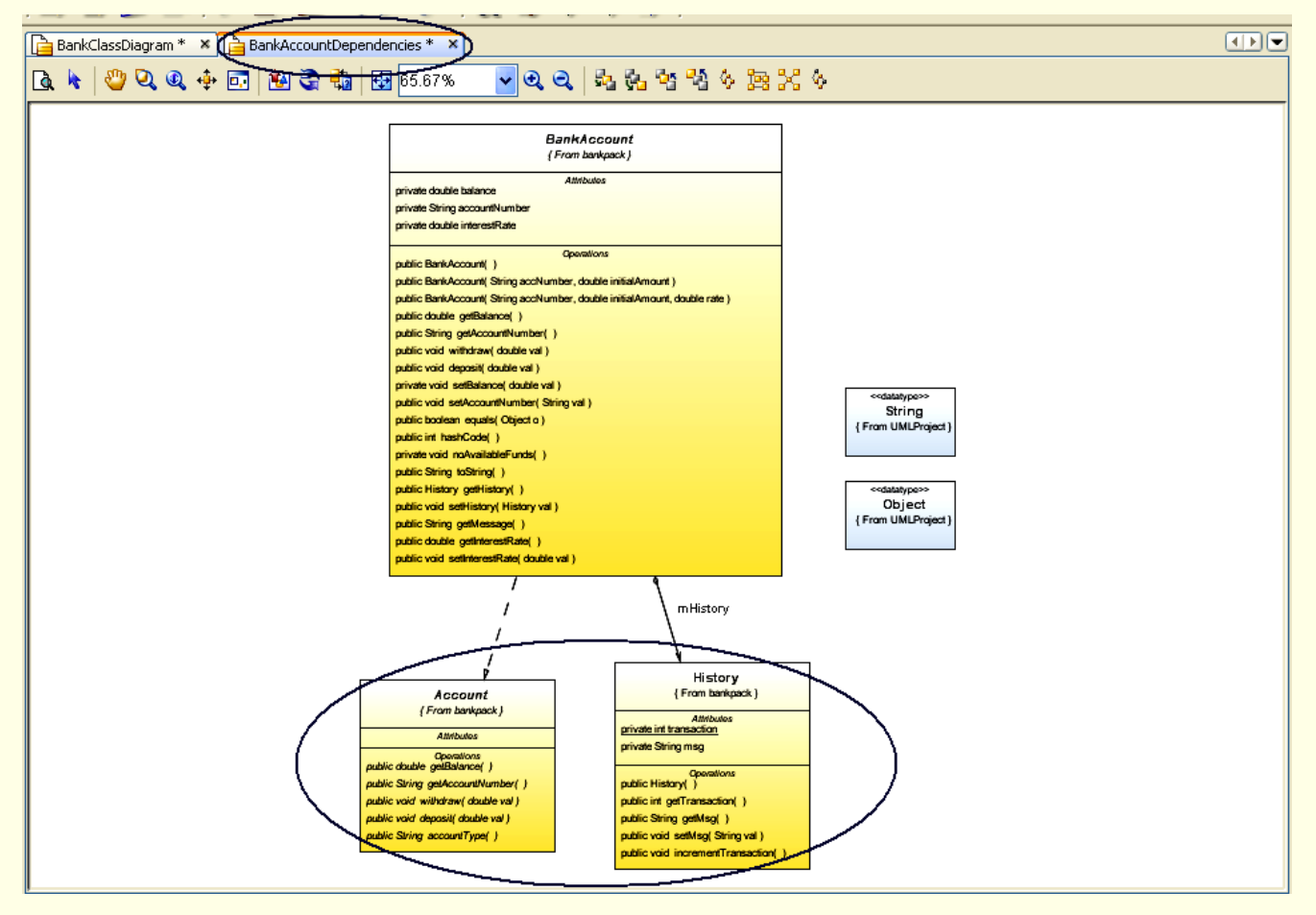

Diagrama BankAccountDependencies arata urmatoarele legaturile de dependenta:

Relatia de implementare Implementation cu interfata Account

Relatia de agregare navigabila (Navigable Aggregation) catre clasa History

**Observatie:** Folosind aceasta optiune , ati creat o diagrama care arata toate dependentele pentru orice obiect dat.

3/4/2012

3. Faceti double click pe fila **BankClassDiagram** pentru a comuta la vizualizarea multi-fereastra.

4. In ferestra *Projects*, expandati nodul clasei **BankAccount** sub directorul *UMLProject > Model >* **bankpack**. Veti vedea ca un nod **BankAccountDependencies** a fost adaugat, reprezentand diagrama de dependente pe care ati creat-o.

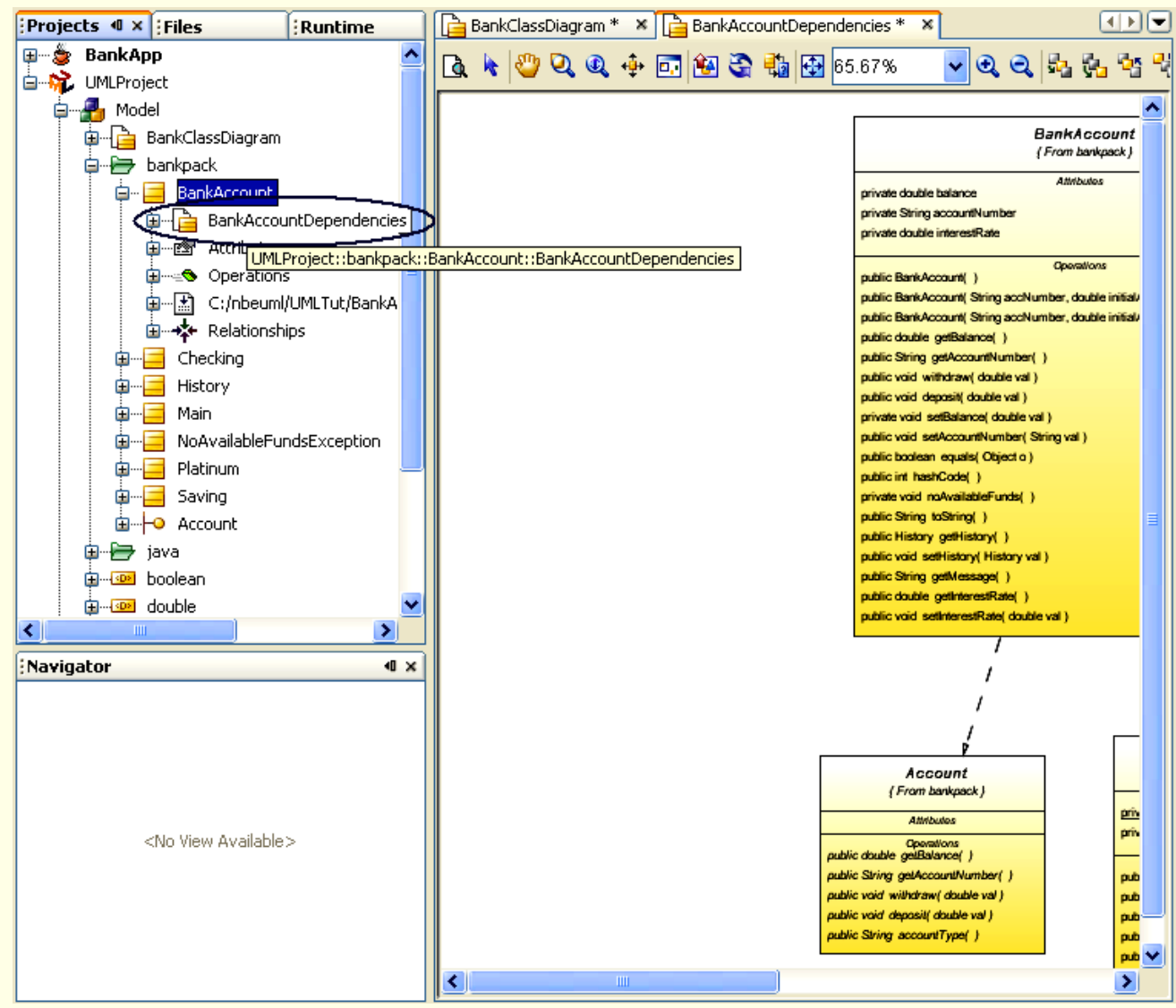

# 1.2.6. Generarea unei diagrame de secventa pentru o operatie

Acum generati o diagrama de secventa pentru operatia **withdraw** a aplicatiei. Veti observa cum este reprezentata ca diagrama si ca elemente in proiectul UML din fereastra *Projects* 

1. Apasati click pe tab-ul **BankAccountDependencies** din editorul de diagrame.

2. Selectati elementul BankAccount si ajustati zoom-ul pentru a citi usor etichetele operatiilor.

3. In editorul de diagrama, apasati click dreapta pe operatia **withdraw**, si alegeti operatia de inginerie inversa din meniul pop-up. Apare fereastra de dialog *Create New Diagram*.

| Laborator ISC - 2012 (draft) | 2009-2010 | <b>12</b> /36 | 3/4/2012 | 2012_ISC_Lab_1_vers01.htm |  |
|------------------------------|-----------|---------------|----------|---------------------------|--|
|                              |           |               |          |                           |  |

| Projects 4 × Files Runtime     | 🔓 BankCli | assDiagram * 🗙 | BankAccountDependencies * 🔉      | × I                                                               |             | Palette                    |              | ₽×  |
|--------------------------------|-----------|----------------|----------------------------------|-------------------------------------------------------------------|-------------|----------------------------|--------------|-----|
| 🕀 👙 BankApp 🔬                  | Ta 📐 😽    | 🕛 🔍 🔍 💠        | 🗊 😥 😋 號 🐼 138.03%                | <ul> <li>Q</li> <li>Q</li> <li>S</li> <li>S</li> <li>S</li> </ul> | <u>os 9</u> | 🖃 Basic                    |              | ^   |
| ⊡₩ UMLProject                  |           |                |                                  |                                                                   |             | Class                      |              | L   |
|                                |           |                |                                  | Attributes                                                        |             | ┝• Interface               |              |     |
| BankClassDiagram               |           | private dou    | ible balance                     |                                                                   |             | 🗁 Package                  |              |     |
|                                |           | nrivate Stri   | na accountNumber                 |                                                                   |             | Collaboration              | n Lifeline   |     |
|                                |           | private otri   | ng account amber                 |                                                                   |             | Enumeration                |              |     |
|                                |           | private dou    | ible interestRate                |                                                                   |             |                            |              |     |
| Deperations                    |           |                |                                  |                                                                   | - 11        | Node                       |              | ~   |
| i ⊊ 🛃 C:/nbeuml/UMLTut/BankA   |           |                |                                  | Operations                                                        |             | Documentatio               | n            | ₽×  |
| 🗄 🛶 Relationships              |           | public Ban     | kAccount()                       |                                                                   |             | <b>b</b> <i>i</i> <u>u</u> | <u>A</u> 🖹 🕸 | 重   |
|                                |           | public Ban     | kAccount( String accNur          | mber, double initia                                               | al/ _       |                            |              |     |
| 🕀 🔤 History                    |           | Dublia Dapl    | KAnney unt Ctring analy          | ,<br>mhar daubla initic                                           | =           |                            |              |     |
|                                |           | public Bari    | KACCOUNI, Sinnig accivur         | nder, double milia                                                | al/-        |                            |              |     |
|                                |           | public dout    | ole getBalance( )                |                                                                   |             |                            |              |     |
|                                |           | public Strid   | Incert Operation                 | Alt+Sbift+O                                                       |             |                            |              |     |
|                                |           |                | Delete Operation                 | ARTONICTO                                                         |             |                            |              |     |
| iava                           |           | public void    | Edit                             | <b>`</b>                                                          |             |                            |              |     |
| ta                             |           | public void    | Transform                        |                                                                   |             |                            |              |     |
| 🚊 🕀 🚾 double 💽 💌               |           |                | Compartment                      | · · · ·                                                           |             |                            |              |     |
|                                |           | private voit   | Reset Edges                      | ,                                                                 |             |                            |              |     |
| Navigator 🛛 🔍                  |           | public void    | Resize Element to Contents       |                                                                   |             | ; withdraw - Pr            | operties     | D × |
|                                |           | public boo     | Synchronize Element with Data    |                                                                   |             | Operation                  |              | ^   |
|                                |           |                | Hide                             | •                                                                 |             | Alias                      | withdraw     |     |
|                                |           | public int     | Show                             |                                                                   |             | Return Type                | void         |     |
|                                |           | private void   | Class                            |                                                                   |             | Parameters                 | public void  |     |
|                                |           | nublic Stri    | Apply Design Pattern             | · · ·                                                             |             | Visibility                 | public       | ~   |
| <no available="" view=""></no> |           | public Strif   | Navinate To Source               |                                                                   |             | Documentation              |              |     |
|                                |           | public Hişt    | Reverse Engineer Operation       |                                                                   |             | Stereotypes                |              |     |
|                                |           | public void    | Create Diagram From Selected Ele | ements                                                            | -           | ragged values              |              |     |
|                                |           |                | Associate With                   |                                                                   |             | wichdraw                   |              | 0   |
|                                | <         | public Striv   | Select in Model                  | Ctrl+Shift+4                                                      | >           |                            |              |     |
|                                |           |                | Properties                       |                                                                   |             |                            |              |     |

4. In lista *Diagram Type*, selectati *Sequence Diagram*.

5. In campul *Diagram Name*, scrieti withdrawSD.

6. Acceptati valoarea standard in campul *Namespace* si dati click pe *Finish*. O diagrama de secventa va aparea in editorul de diagrame.

| New Wizard                                                             |           |
|------------------------------------------------------------------------|-----------|
| Create New Diagram<br>Specify details about the diagram to be created. |           |
| Diagram Iype:                                                          |           |
| Diagram Name withdrawSD                                                |           |
| Namespace: bankpack::BankAccount::withdraw::withdraw                   | <b>~</b>  |
| (                                                                      | OK Cancel |

7. Expandati editorul de diagrama si manipulati nivelul de zoom astfel incat sa se poata examina cu usurinta noua diagrama de secventa. Diagrama de secventa arata fluxul de control, secventa comportamentelor, si concurenta proceselor si a activarilor.

3/4/2012

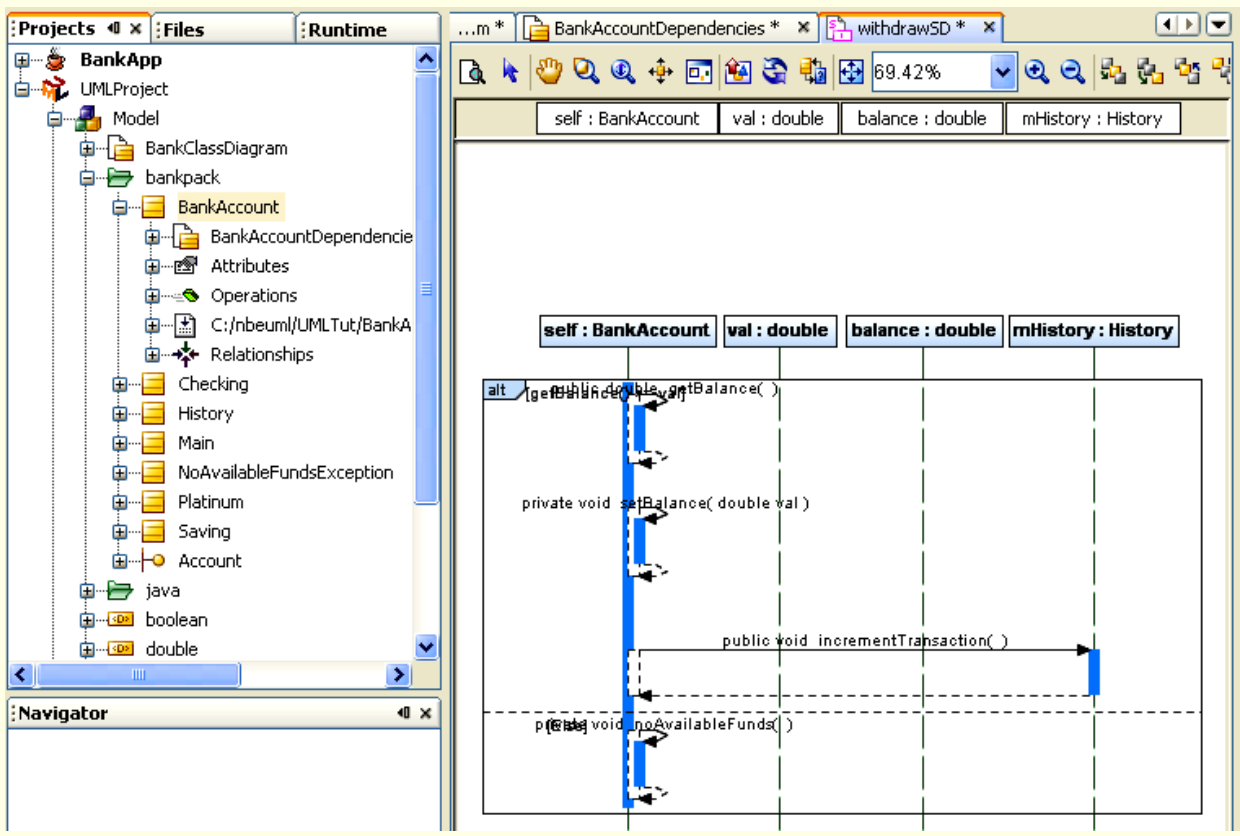

8. In ferestra *Projects*, sub nodul clasei **BankAccount**, expandati nodul *Operations*, apoi expandati nodul operatiei **public void withdraw**. Vedeti nodul diagramei de secventa **withdraw**  $\phi^2$ .

9. Expandati nodul **withdraw** pentru a vedea elementele diagramei de secventa reprezentate in editorul de diagrama.

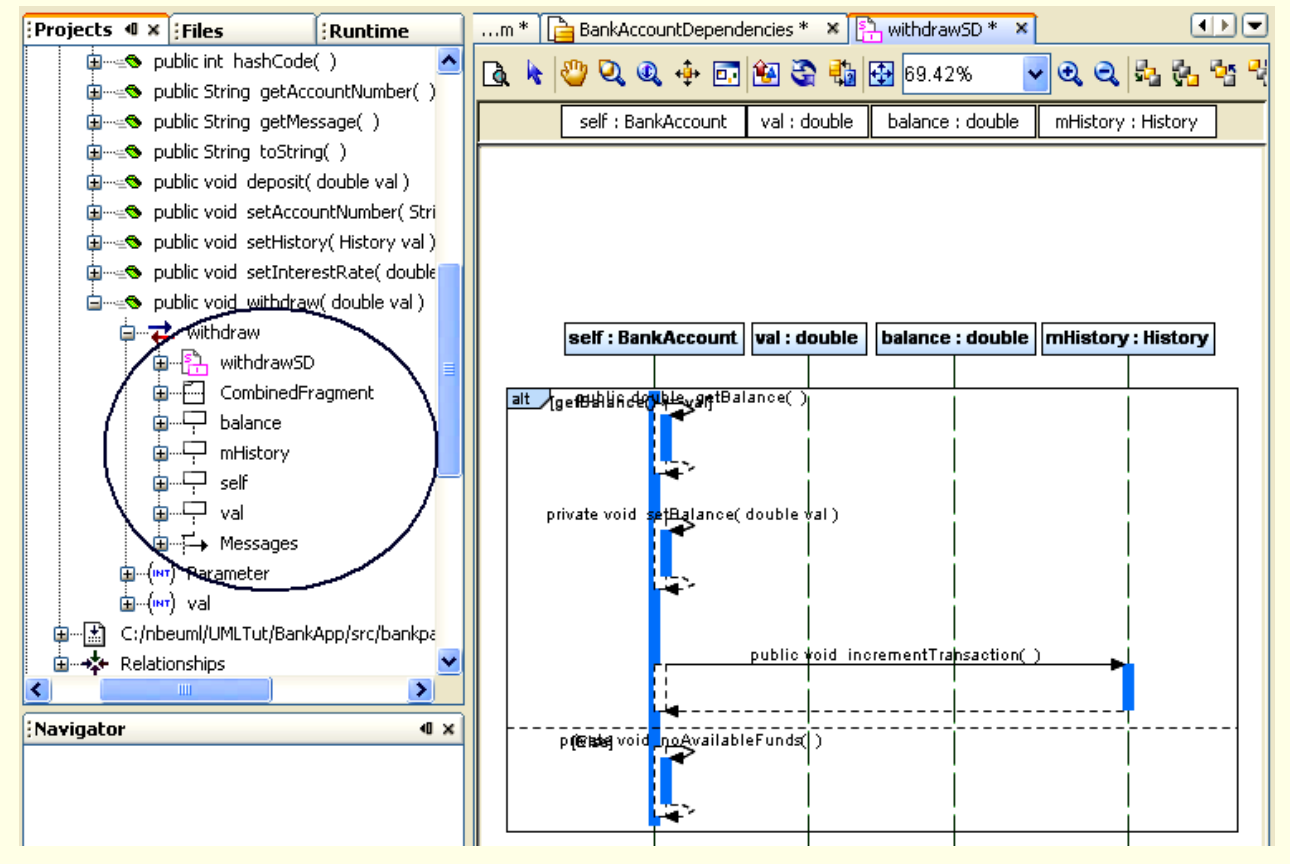

## 1.2.7. Sumar

In acest material ati invatat sa efectuati inginerie inversa asupra unei aplicatii Java, prin importarea informatiei acesteia intr-un model UML. Ati invatat sa indepliniti urmatoarele sarcini:

Sa generati o diagrama de clasa din aplicatia Java importata

Sa explorati caracteristicile ferestrei Project folosita la reprezentarea elementelor aplicatiei.

Sa folositi butoanele barei de instrumente Diagram.

Sa folositi fereastra Overview ca un instrument de vizualizare.

Sa generati o diagrama de dependenta pentru una din clasele aplicatiei.

Sa generati o diagrama de secventa pentru o operatie.

# 1.3. Crearea diagramelor UML ale cazurilor de utilizare in NetBeans 6

In continuare veti invata cum sa folositi caracteristicile UML ale IDE-ului NetBeans pentru a crea o diagrama UML a cazurilor de utilizare (*Use Case*) simpla. Folosind modelul diagramei Use Case, veti arata relatia dintre actori (entitatile externe) si cazurile de utilizare in cadrul unei aplicatii. Diagrama Use Case pe care o creati urmareste diferitele functii si entitatile care interactioneaza cu acele functii in cadrul unei aplicatii bancare teoretice.

O diagrama Use Case este folositoare atunci cand descrieti cerintele unui sistem in stadiile de analiza, proiectare (*design*), implementare si documentare. Scopul acestui tutorial este de a prezenta **diagramele UML ale cazurilor de utilizare in IDE-ul NetBeans**, fara a insista pe conceptele UML sau limbajul de programare Java.

## 1.3.1. Crearea proiectului UML si a diagramelor cazurilor de utilizare

În această secțiune, veti crea proiectul UML si diagrama cazurilor de utilizare pentru aplicatie.

1. Creati un nou director numit **UMLTutorial** pe drive-ul **D:** in directorul \isw, in subdirectorul cu numarul grupei, (de exemplu: D:\isw\441E\UMLTutorial).

2. Din meniul principal, selectați *File> New Project* și apoi faceți următoarele în *New Project Wizard*:

Sub *Categories*, selectati <u>UML</u>.

Sub Projects, selectati Java-Platform Model.

Faceti Click pe Next.

Se va deschide caseta de dialog New Java-Platform Model.

3. In campul *Project Name*, scrieti UMLTutorialProject.

Observati ca atunci cand scrieti Project Name, IDE-ul va sugereaza automat acest nume.

4. Pentru campul *Project Location*, faceti click pe *Browse*.

5. In casuta de dialog a *Select Project Location*, selectati **UMLTutorial**, care este directorul pe care l-ati creat in pasul 1.

6. Faceti click pe *Open* pentru a elimina casuta de dialog.

7. In pagina Name and Location, click Finish.

IDE-ul creaza proiectul UML si se deschide *New Wizard* si afiseaza casuta de dialog *Create New Diagram*.

8. In lista Diagram Type, selectati Use Case Diagram.

9. In campul *Diagram Name*, scrieti UseCaseDiagram.

10. Lasati UMLTutorialProject in campul Namespace si click Finish. IDE-ul face urmatoarele:

Creaza nodul UseCaseDiagram sub nodul Model

Afiseaza noua diagrama in editorul diagramei (diagrama este goala in acest moment)

Deschide (Modeling) Palette

# 1.3.2. Adăugarea și etichetarea elementelor Use Case (caz de utilizare)

In aceasta sectiune veti adauga elementele Use Case (caz de utilizare) folosind Palette in IDE-ul NetBeans.

1. Din sectiunea *Basic* a ferestrei *Palette*, selectati pictograma <u>Use Case</u> is faceti click o singura data in partea de sus stanga a editorului de diagrame.

Acesta actiune plaseaza un element Use Case in diagrama.

2. Deselectati pictograma facand click-drepta oriunde in editorul de diagrame sau apasand tasta ESC.

3. Daca nu este deja selectat, selectati noul element adaugat facand click pe el o data.

4. Scrieti **Withdraw Money** si apasati *Enter*.

Acesta eticheteaza elementul cu textul Withdraw Money.

5. Selectati pictograma *Use Case* din nou si plasati inca 7 elemente *Use Case* in diagrama. Plasati elementele in patru randuri continand cate doua elemente in fiecare rand.

6. Deselectati pictograma facand click-drepta oriunde in editorul de diagrame.

7. Selectati elementul Use Case aflat sub Withdraw Money.

8. Scrieti Withdraw Cash from ATM si apasati Enter.

9. Etichetati elementele *Use Case* ramase dupa cum urmeaza:

Deposit Money Process a Loan Apply for Loan Deposit Cash at ATM Service ATMs

Update Customer Database

**Observatie:** Cand ati adaugat si etichetat elementele diagramei, le puteti redimensiona dupa nevoie facand click-dreapta pe element si selectand *Resize to Element to Contents* din pop-up menu.

Diagrama ar trebuie sa se asemene cu figura urmatoare.

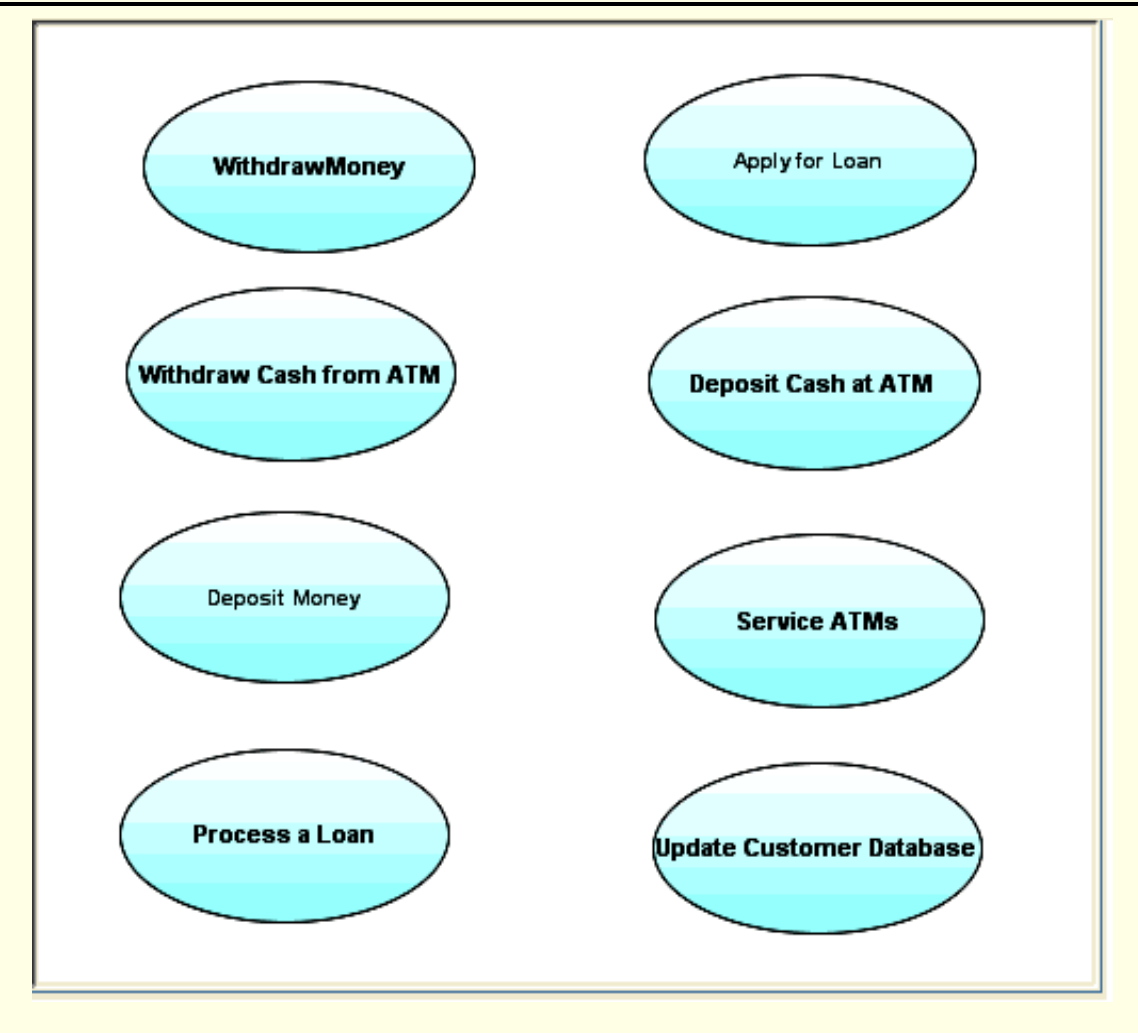

# 1.3.3. Adăugarea și etichetarea elementelor Actor

Acum veti adauga elementele cazurilor de utilizare folosind *Palette* in IDE-ul NetBeans.

1. Din sectiunea *Basic* a ferestrei *Palette*, selectati pictograma *Actor* 🗱.

2. Faceti click o data in dreapta elementului caz de utilizare **Apply for a Loan** pentru a plasa elementul *Actor* in diagrama. Un element *Actor* nedenumit este plasat in editorul de diagrame.

3. Faceti click pe ESC pentru a deselecta pictograma.

4. Selectati elementul *Actor* pe care tocmai l-ati plast in diagrama, scrieti **Customer** si apasati *Enter*. Elementul *Actor* este astfel etichetat.

**Observatie:** Cand ati adaugat mai multe elemente diagramei, faceti click pe butonul *Fit To Window* din bara de instrumente (toolbar-ul) *Diagram* pentru a rearanja diagrama astfel incat sa puteti vedea intreaga diagrama in editorul de diagrame.

5. Plasati inca 5 elemente Actor sub actorul Customer in editorul de diagrame.

- 6. Deselectati pictograma Actor facand click oriunde in editorul de diagrame.
- 7. Etichetati noile adugate elmente Actor dupa cum urmeaza:
  - Employees Bank Teller Loan Officer Technician Bank Computer

8. Click-dreapta pe tab-ul *UseCaseDiagram* si alegeti *Save Document* din pop-up menu. Diagrama ar trebui sa se asemene cu figura urmatoare.

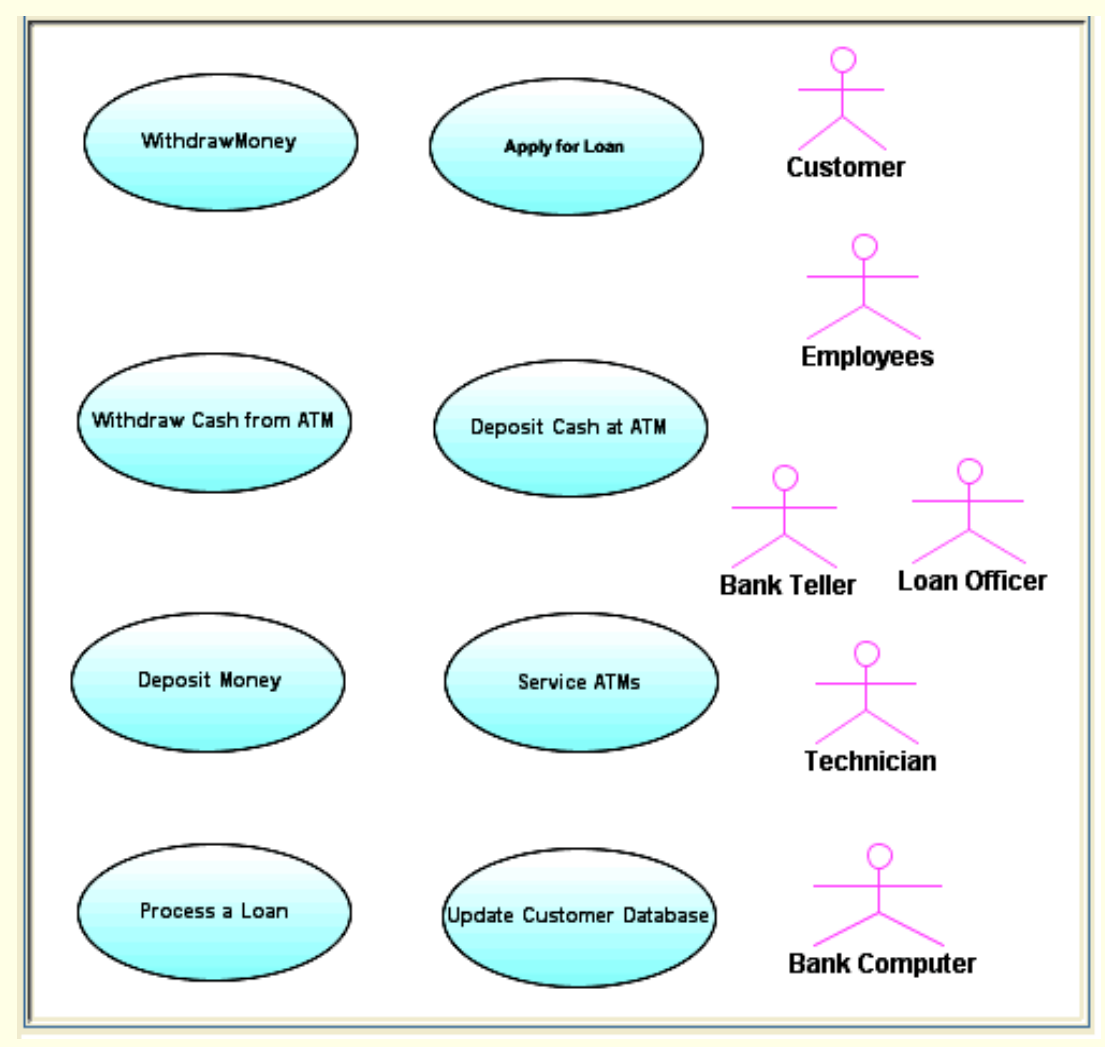

# 1.3.4. Legarea elementelor Actor intre ele

In aceasta sectiune veti lega elementele Actor intre ele folosind Generalization.

- 1. Din sectiunea *Basic* a ferestrei *Palette*, selectati pictograma *Generalization*  $\uparrow$ .
- 2. Faceti click pe elementul **Bank Teller**, apoi click pe elementul **Employees**.

Apare o legatura (*link*) intre cele doua elemente *Actor*. Informatiile legate de relatia *Generalization* apar in fereastra *Properties*.

3. Faceti click-drepta oriunde in editorul de diagrame pentru a deselecta pictograma Generalization.

4. In editorul de diagrame, selectati legatura Generalization.

- 6. Faceti click pe Add, apoi faceti click in campul gol Name si scrieti implementation.
- 7. Click pe OK. :egatura este etichetata <<implementation>>.
- 8. Adaugati legaturi Generalization pentru urmatoarele:

Loan Officer to Employees

**Technician to Employees** 

# 1.3.5. Legarea elementelor Actor de elementele Use Case

In aceasta sectiune veti lega elementele Actor intre ele folosind Association.

- 1. Din sectiunea *Basic* a ferestrei *Palette*, selectati pictograma *Association*
- 2. Faceti click pe elementul Customer, apoi click pe elementul Withdraw Cash from ATM.

Apare o legatura (link) intre Actor si Use Case.

3. Faceti click-drepta oriunde in editorul de diagrame pentru a deselecta pictograma Association.

4. Cu noua legatura *Association* inca selectata plasati cursorul in mijlocul liniei ce reprezinta legatura si faceti click dreapta

Nota: Cand legatura este selectata, aceasta devine albastra. Poate fi riscant sa tineti cursorul pe link. Daca cursorul este pozitionat in spatiul alb cand faceti click-dreapta, ati putea vedea meniul popup pentru editorul de diagrame mai degraba dacat meniul pop-up pentru legatura. Daca se intampla asta incercati din nou, asigurandu-va ca legatura este albastra, click-dreapta si ar trebui sa vedeti meniul pop-up corect pentru legatura, dupa cum se arata in figura urmatoare.

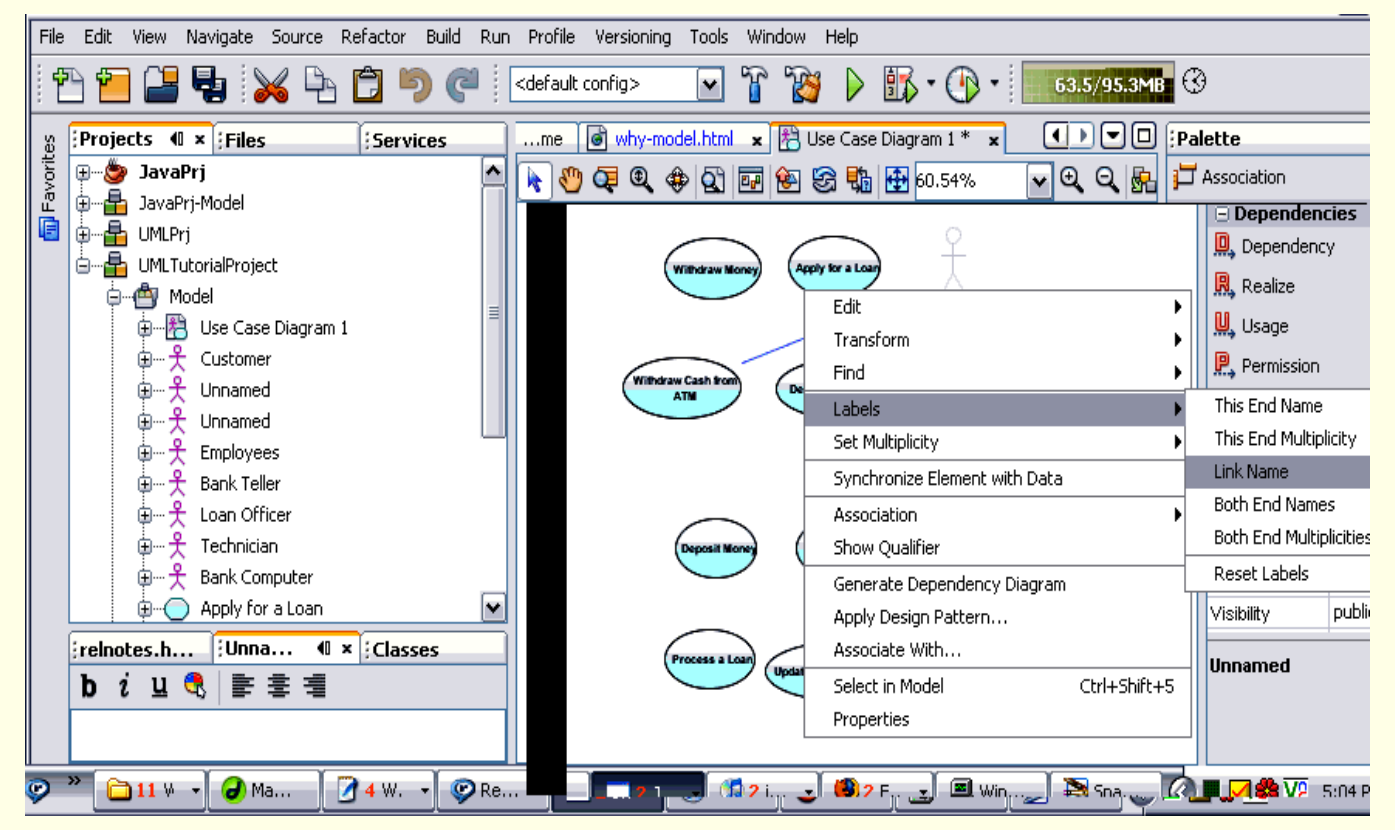

5. Alegeti *Labels > Link Name* din meniul pop-up. Legatura este etichetata cu textul **Unnamed**, care este evidentiat.

6. Scrieti textul **uses** si apasati *Enter*. Legatura este etichetata acum cu textul **uses**.

7. Din sectiunea *Basic* a ferestrei *Palette*, selectati pictograma *Association* si adaugati inca 7 legaturi, conectand *Actori* si *Use Cases* facand click pe elementul *Actor* intai, si apoi facand click pe elementul *Use Case* dupa cum urmeaza:

Customer la Deposit Cash to ATM Customer la Apply for Loan Bank Teller la Withdraw Money Bank Teller la Deposit Money

Bank Computer la Update Customer Database

Technician la Service ATMs

Loan Officer la Process a Loan

8. Deselectati pictograma Association.

# 1.3.6. Utilizarea legaturilor Extend (extindere)

O legatura *Extend* arata relatia dintre un *Use Case* si altul, specificand **felul in care comportamentul** definit **pentru cazul de utilizare extins poate fi inserat in comportamentul** definit **pentru cazul de utilizare de baza**.

1. Din sectiunea *Basic* a ferestrei *Palette*, selectati pictograma *Extend* 

2. Faceti click o singura data pe elementul **Withdraw Cash From ATM**, si click din nou pe elmentul **Withdraw Money**.

O legatura etichetata <<extend>> este desenata cu o sageata ce arata spre elementul **Withdraw Money**.

3. Repetati pasii 1 si 2 pentru a desena legaturi *Extend* intre urmatoarele *Use Cases*:

**Deposit Cash at ATM > Deposit Money** 

### **Process a Loan > Apply for Loan**

4. Click-drepta oriunde in editorul de diagrame pentru a deselecta pictograma *Extend Link*.

5. Pentru a rearanja diagrama, faceti click pe butonul *Orthogonal Layout* in bara de instrumente (toolbar-ul) *Diagram* si click *Yes* in casuta de avertisment *Layout*.

**Oservatie:** Ar putea fi necesar sa extindeti diagrama pentru a vedea butonul *Orthogonal Layout* din toolbar. Pentru a face aceasta, faceti dublu-click pe tab-ul **UseCaseDiagram**.

Puteti deasemenea sa faceti click-dreapta in editorul de diagrame si sa alegeti *Layout* > *Orthogonal* din meniul pop-up. IDE-ul rearanjeza diagrama UseCaseDiagram intr-un stil dreptunghiular de asezare (*layout*).

Diagrama terminata ar trebui sa se asemene cu figura urmatoare. Diagrama poate avea insa un layout usor diferit. Atata timp cat relatiile si elementele sunt corect reflectate, orice diferenta usoara de format este normala.

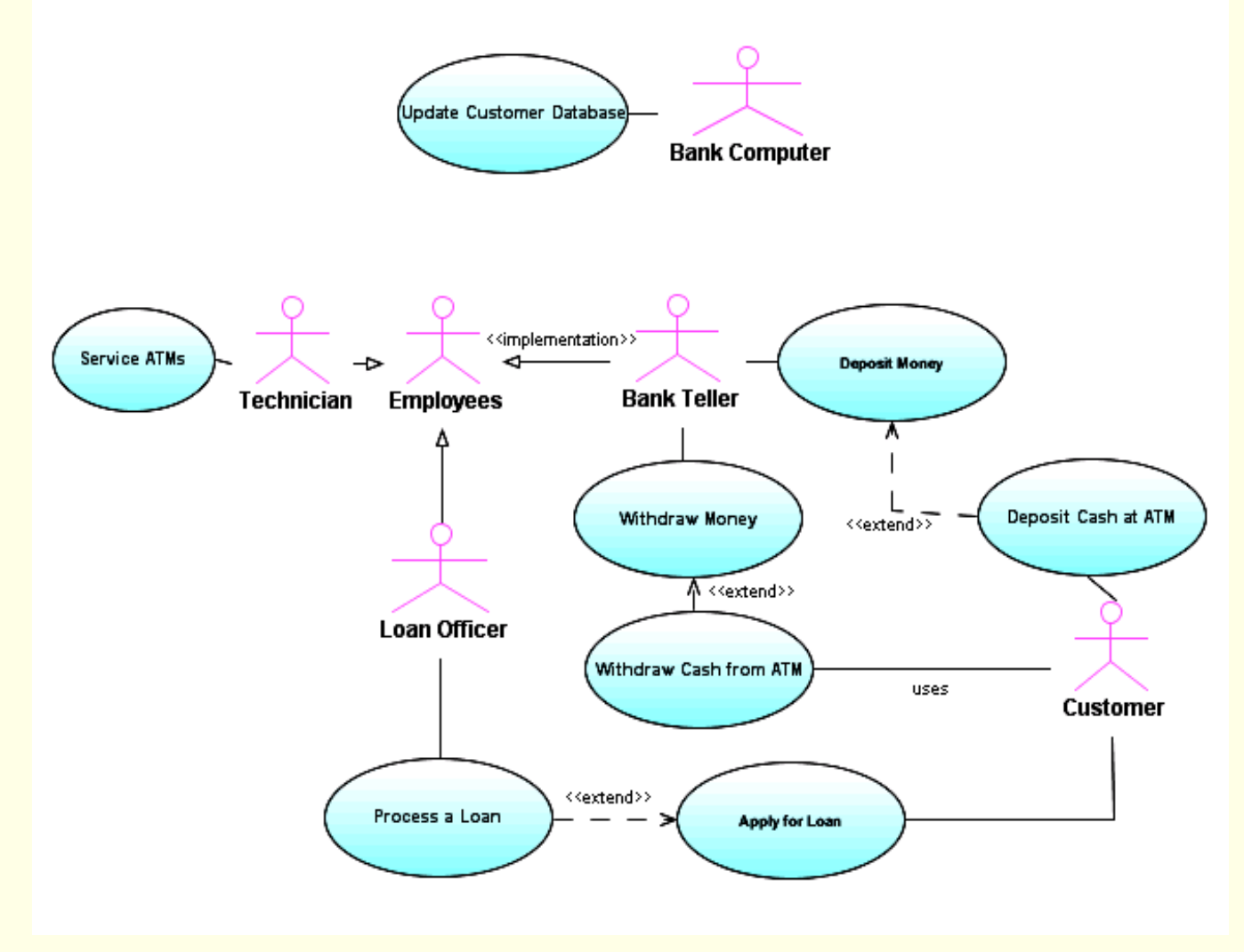

6. Apăsați Ctrl+S oriunde în editorul de diagrama pentru a salva modificările făcute in model.

## 1.3.7. Sumar

In acest tutorial ati invatat sa creati o diagrama *Use Case* pentru o simpla aplicatie bancara. Ati invatat cum sa efectuați următoarele activități:

Sa creați un proiect UML

Sa creați o diagrama Use Case

Să folosiți pictogramele UML din Palette pentru a crea cazuri de utilizare si actori

Să conectati cazurile de utilizare si actorii pentru a arata functiile aplicatiei

## 1.4. Crearea diagramelor UML de clase in NetBeans 6

În continuare veti invata cum sa folositi **caracteristicile UML ale IDE-ului NetBeans** pentru a crea **diagrame UML de clase**. Acest material va arata diferite tehnici de creare a elementelor unei diagrame de clase si cum sa generati un cod de sursa Java pentru diagrama. Scopul este de a va prezinta **cateva dintre functionalitatile IDE-ului dedicate modelarii UML cu diagrame de clase**.

O diagrama de clase este o reprezentare vizuala a unei aplicatii care ii arata clasele si relatiile dintre acele clase. Cand deschideti o diagrama de clase, IDE-ul afiseaza o selectie specifica de pictograme ale elementelor UML in (*Modeling*) *Palette*. Folosind modelul diagramei de clase, veti descrie structura statica a elementelor din aplicatia dorita. IDE-ul va permite sa creati grafic diagrame ce contin clase. Clasele sunt aranjate in ierarhii care impart structura comuna si comportamentul si sunt asociate cu alte clase.

## 1.4.1. Crearea diagramei de clase si adaugarea elementelor ei

Clasele definesc atributele elementelor instanta precum si operatiile pe care fiecare element le executa sau le suporta. Cand reprezentati o clasa intr-un model UML, puteti sa realiza urmatoarele:

Crearea elementului ce reprezinta clasa

Denumirea clasei

Definirea atributelor clasei

- Definirea operatiilor clasei
- Descrierea legaturilor si a asociatiilor
- Adaugarea documentatiei

Sectiunile urmatoare descriu **cum se creaza o digrama de clase simpla pentru o aplicatie bancara ipotetica**. Dupa ce ati parcurs pas cu pas procedurile schitate in acest material, digrama de clase ar trebui sa arate ca in figura urmatoare. Diagrama este prezentata **doar pentru referinta**.

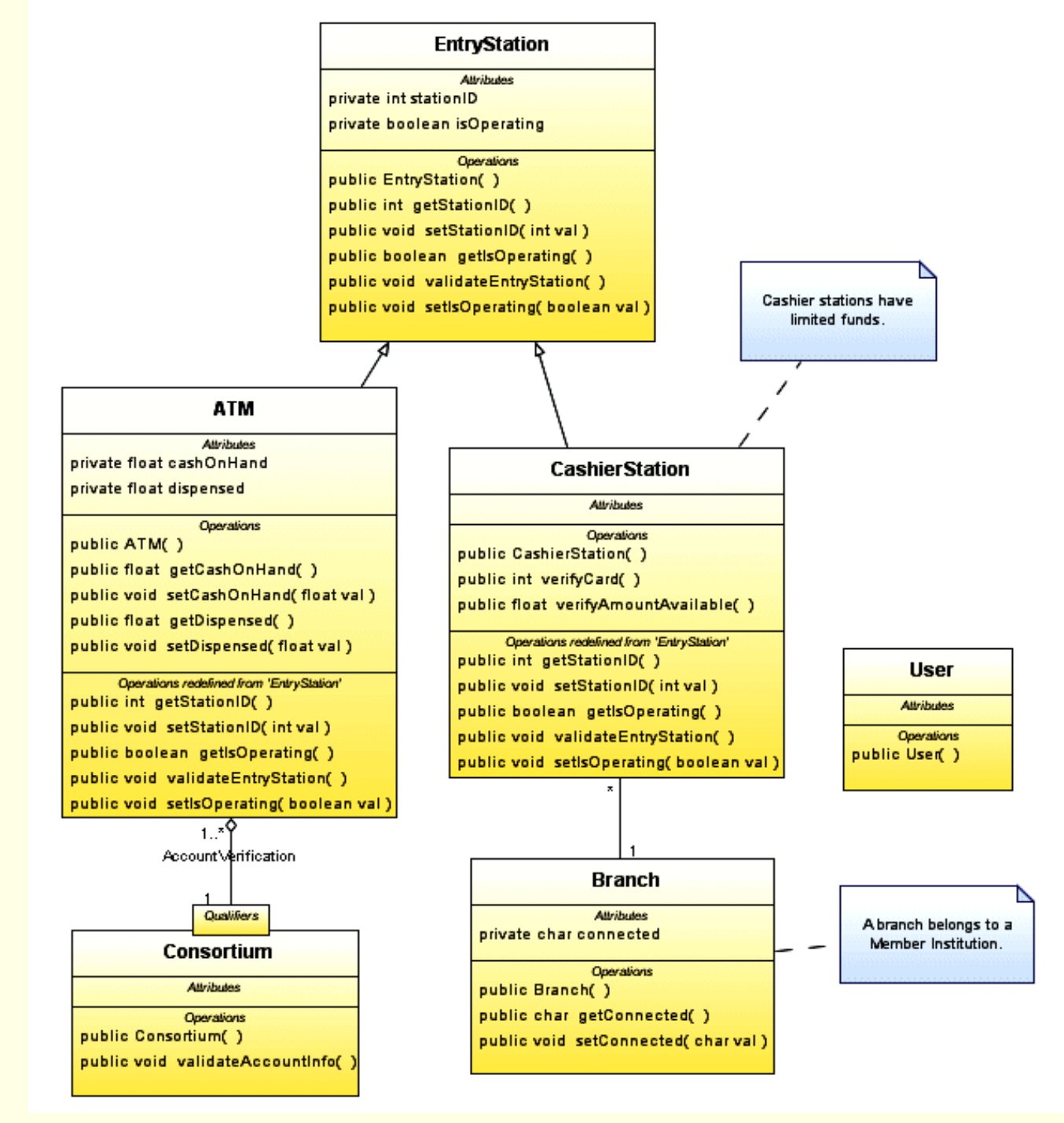

Folositi instructiunile incepand cu sectiunea urmatoare pentru a desena propria diagrama de clase.

# 1.4.1.1. Crearea diagramei de clase

În această secțiune veti crea diagrama de clase a aplicatiei.

1. Daca e necesar, porniti NetBeans IDE si deschideti proiectul creat anterior UMLTutorialProject.

2. In fereastra *Projects*, expandati nodul **UMLTutorialProject** si apoi faceti right-click pe nodul *Model*.

3. Selectati *New > Diagram* din meniul pop-up. Se va deschide *New Wizard* si va afisa pagina **Create New Diagram**.

4. In lista Diagram Type, selectati Class Diagram.

5. In campul *Diagram Name*, scrieti ClassDiagram.

6. Lasati setarea implicita in campul Namespace si apasati Finish. NetBeans IDE face urmatoarele:

Creeaza nodul ClassDiagram sub nodul Model

Afiseaza noua diagrama in editorul de diagrame (diagrama este goala in acest moment) Deschide *Modeling Palette* 

# 1.4.1.2. Adaugarea si denumirea elementelor clasei

Acum veti adauga elementele claselor folosind *Palette* in IDE-ul NetBeans.

1. Din sectiunea *Basic* a *Modeling Palette*, selectati pictograma  $Class \equiv$  si faceti click in editorul de diagrame. Aceasta actiune plaseaza un element *Class* pe diagrama.

2. Deselectati pictograma prin right-click oriunde in editorul de diagrame.

**Observatie:** De fiecare data cand selectati o pictograma, puteti plasa instante multiple ale acelui element in editorul de diagrame apasand click de mai multe ori.

3. Daca nu este inca selectat, selectati noul element Class apasand o data pe el.

4. Scrieti EntryStation si apasati Enter. NetBeans IDE face urmatoarele:

Atribuie elementului Class denumirea EntryStation

Creeaza o metoda publica numita EntryStation() - constructor al clasei EntryStation

Afiseaza proprietatile clasei in fereastra Properties

Adauga un element Class cu numele EntryStation in fereastra Projects sub nodul Model

# 1.4.1.3. Adaugarea atributelor folosind meniul pop-up

Acum veti adauga atributele clasei EntryStation.

1. Daca nu este selectat, selectati elementul EntryStation in editorul de diagrame.

2. Faceti Right-click pe cuvantul Attributes si alegeti Insert Attribute din meniul pop-up.

O linie editor se deschide și afișează următoarele informații:

visibility type name[ranges]=initialValue{name=value}

3. Scrieti **stationID** si apasati *Enter*. Un atribut numit **stationID** de tip **int** apare in clasa **EntryStation**, si urmatoarele operații sunt create pe clasa:

```
public int getStationID()
public void setStationID (int val)
```

Observatie: metodele get() si set() sunt create pentru ca ati pastrat setarile implicite.

# 1.4.1.4. Adaugarea operatiilor

Acum veti adauga alte operatii clasei EntryStation.

1. In editorul de diagrame selectati elementul clasa numit EntryStation.

2. Right-click pe cuvantul *Operations* si alegeti *Insert Operation* din meniul pop-up. O linie editor se deschide și afișează următoarele informații:

3/4/2012

visibility returnType name(parameter) {properties...}

3. Scrieti validateEntryStation si apasati Enter. NetBeans IDE creeaza o noua metoda.

# 1.4.1.5. Editarea atributelor sau a operatiilor

Cand faceti double-click pe un atribut sau o operatie a unei clase, o fereastra editor *combo* se deschide ca in figura urmatoare.

|                                         | 1 <sup>°</sup>    |
|-----------------------------------------|-------------------|
| EntryStation                            |                   |
| visibility type name[ranges] = initialV | alue {name=value} |
| private int stationID                   | -                 |
| Operations                              | •                 |
| public EntryStation()                   |                   |
| public int getStationID( )              |                   |
| public void setStationID( int val )     |                   |

Pe masura ce faceti click pe fiecare parte a atributului sau operatiei, eticheta acelei parti apare evidentiata cu *bold* in fereastra *combo*. Daca e posibil, partea selectata a operatiei sau atributului are o lista drop-down de valori.

De exemplu:

- 1. Faceti double-click pe atributul stationID in clasa EntryStation.
- 2. Faceti click pe cuvantul private. Observati faptul ca visibility apare evidentiat cu bold.

3. Apasati *Ctrl* + *down arrow*. O lista drop-down se deschide si sunt afisate valorile pe care le puteti selecta pentru atributul **visibility**.

4. Alegeti o noua valoare din lista drop-down si apasati *Enter*. Atributul este actualizat cu noua valoare.

**Observatie:** Puteti scrie direct noua valoare in editor. Daca nu vedeti ceea ce aveti nevoie in lista drop-down, folositi tastele right si left arrow pentru a pozitiona cursorul si a scrie valoarea corespunzatoare.

5. Pentru acest material folositi valoarea private si apasati Enter pentru a inchide editorul.

# 1.4.1.6. Adaugarea operatiilor

Acum trebuie sa adaugati mai multe clase pentru a completa diagrama de clase pentru aplicatia din domeniul bancar. Dupa ce adaugati clasele, le denumiti si adaugati atribute si metode dupa cum apar mai jos folosind tehnicile pe care le-ati invatat pana acum in acest tutorial.

1. Din sectiunea *Basic* a *Modeling Palette*, selectati pictograma *Class* is apasati de 5 ori in editorul de diagrame pentru a plasa elemente aditionale de tip clasa dupa cum se vede in figura de mai jos.

|     |                |              | EntryStation                   |        |            |       |  |
|-----|----------------|--------------|--------------------------------|--------|------------|-------|--|
|     |                | private in   | <i>Attributes</i><br>stationID | 1      |            |       |  |
|     |                | public Ent   | Operations<br>ryStation()      |        |            |       |  |
|     |                | public int   | getStationID()                 |        |            |       |  |
|     |                | public voi   | d setStationID( int            | val)   |            |       |  |
|     |                | public voi   | d validateEntrySta             | tion() |            |       |  |
|     | ı              |              |                                |        | 1          |       |  |
|     | Unna           | amed         |                                | Unr    | named      |       |  |
|     | Attrib         | ute <i>s</i> |                                | Attr   | ibutes     |       |  |
|     | Ope <i>r</i> a | tions        |                                | Ope    | rations    |       |  |
|     |                |              | -                              |        |            | ·<br> |  |
| Un  | named          |              | Unnamed                        |        | Unna       | med   |  |
| Att | tributes       |              | Attributes Attributes          |        |            |       |  |
| Ор  | erations       |              | Operations                     |        | Operations |       |  |

2. Deselectati pictograma *Class* printr-un right-click oriunde in editorul de diagrame.

**Observatie:** Puteti selecta si trage noile elemente de tip clasa pentru a le aranja asa cum apar in figura precedenta, pentru a putea fi distinse una de cealalta in mod clar.

- 3. Selectati primul element fara nume de tip clasa de sub elementul **EntryStation** si denumiti-l **ATM**.
- 4. Avand elementul clasa ATM inca selectat, adaugati un atribut dupa cum urmeaza:

#### private float cashOnHand

5. Adaugati un al doilea atribut clasei ATM si definiti-l dupa cum urmeaza:

#### private float dispensed

Atributele apar in diagrama de clase.

**Observatie:** Pe masura ce adaugati atribute si metode claselor, marimea elementelor clasa se mareste. Pentru a imbunatati aspectul diagramei mutati elementele de tip clasa astfel incat fiecare sa se vada in mod clar. Cand realizati acest lucru aveti grija sa selectati elementul *Class*, si nu un atribut sau o metoda a acesteia.

6. Selectati primul element de tip clasa situat sub clasa **ATM** si denumiti-l **Consortium**.

7. Adaugati o metoda in clasa **Consortium**. Adaugarea metodelor este similara cu adaugarea atributelor. Right-click pe cuvantul *Operations* si selectati *Insert Operations*.

8. Scrieti **validateAccountInfo** si apasati *Enter*. NetBeans IDE creeaza o noua metoda dupa cum urmeaza:

**25**/36 3/4/2012

public void validateAccountInfo()

9. Selectati elementul *Class* din dreapta clasei **ATM** si denumiti-l **CashierStation**.

10. Adaugati 2 metode pentru aceasta clasa dupa cum urmeaza:

```
public int verifyCard()
```

public float verifyAmountAvailable()

11. Denumiti cele 2 clase ramase **Branch** si **User**. Pentru clasa **User** nu exista atribute sau metode.

12 Pentru clasa **Branch**, adaugati un atribut dupa cum urmeaza:

private char connected

### 1.4.2. Generarea si editarea codului sursa Java

Aceasta sectiune prezinta modul in care puteti genera codul sursa Java pentru diagrama de clase pe care ati creat-o in sectiunea precedenta. Dupa ce ati creat modelul UML, puteti genera codul corespunzator Java pentru acesta. Daca modificati modelul, puteti genera din nou codul Java folosind facilitatea UML numita *Generate Code*.

### 1.4.2.1. Generarea codului sursa Java

Puteti sa modelati aplicatia Java in UML si apoi sa generati codul Java corespunzator. Pentru a genera codul sursa trebuie sa creati un proiect Java pentru a stoca codul generat din proiectul UML.

1. Din meniul principal, alegeti *File > New Project* si apoi realizati urmatoarele actiuni:

La Categories selectati Java.

La Projects selectati Java Application.

Apasati Next.

2. In campul *Project Name*, alegeti JavaPrj1.

3. Pentru *Project Location* apasati *Browse* si selectati directorul \UMLTutorial.

4. Deselectati casutele Set as Main Project si Create Main Class.

5. Apasati **Finish**. O fereastra de dialog care arata progresul va aparea. Cand proiectul **JavaPrj1** este creat, el va aparea in fereastra *Projects*.

6. In fereastra *Projects*, dati right-click pe nodul **UMLTutorialProject** si alegeti *Generate Code* din meniul pop-up.

7. In fereastra de dialog Generate Code, apasati Browse.

8. In fereastra de dialog *Choose the Target Source Folder*, localizati directorul sursa pentru proiectul **JavaPrj1** pe care tocmai l-ati creat.

De exemplu: D:\isw\441E\UMLTutorial\ JavaPrj1\src

9. Apasati Open.

10. Inapoi in fereastra de dialog *Generate Code*, <u>deselectati</u> casuta *Backup Existing Source Files* si apasati *OK*.

11. NetBeans IDE genereaza codul sursa Java iar fereastra *Output* afiseaza progresul operatiei de generare a codului.

12. In fereastra *Projects* expandati nodul **JavaPrj1** > *Source Package* si faceti double-click pe nodul <*default package* > .

Observati ca folderul contine fisierele sursa Java care sunt denumite in mod similar cu elementele clasa pe care le-ati creat in modelul **ClassDiagram**.

## 1.4.2.2. Adaugarea unor atribute folosind editorul de surse Java

Acum, adaugati un alt atribut clasei **EntryStation** folosind *Source Editor*. Dupa ce modificati fisierul sursa Java, veti folosi facilitatea *Reverse Engineer* pentru a reflecta aceasta schimbare in elementul modelului UML corespunzator.

1. In fereastra *Projects*, expandati nodul UMLTutorialProject si nodul *Model* daca e necesar.

2. Right-click pe nodul **EntryStation** si alegeti *Navigate To Source* din meniul pop-up. Un nou tab al *Source Editor* numit **EntryStation.java** apare si afiseaza codul sursa al clasei.

3. In *Source Editor*, scrieti urmatorul cod sub primul atribut:

private boolean isOperating;

4. Apasati *Ctrl-S* pentru a salva modificarea.

5. Right-click in *Source Editor* si alegeti <u>*Reverse Engineer*</u> din meniul pop-up. Fereastra de dialog *Reverse Engineer* apare.

6. Selectati <u>Use Existing UML Project</u> in fereastra de dialog **Reverse Engineer** si alegeti UMLTutorialProject ca project tinta.

7. Apasati OK pentru a initia procesul de inginerie inversa.

8. In fereastra de dialog <u>Model Element Overwrite Authorization</u>, apasati <u>Yes</u> pentru a suprascrie modelul existent pentru clasa EntryStation.

9. Apasati tab-ul *ClassDiagram* pentru a va intoarce la editorul de diagrame. Atributul **isOperating** apare in elementul clasa numit **EntryStation**.

**Observatie:** Apasati butonul *Fit to Window* de pe bara *Diagram* pentru a centra diagrama in fereastra. Acest buton va permite sa ajustati nivelul de *Zoom* daca e necesar pentru a citi etichetele elementelor sau pentru a plasa alte elemente pe diagrama.

## 1.4.3. Gasirea elementelor diagramei in diferitele ferestre ale IDE-ului NetBeans

Puteti utiliza diferite metode pentru a localiza rapid obiecte intr-o diagrama sau in fereastra *Projects*. Toate atributele si operatiile pe care le adaugati elementelor *Class* in editorul de diagrame apar in fereastra *Projects*. Atributele sunt reprezentate de pictograma atribut  $\Box$ . Operatiile sunt reprezentate de pictograma operatie  $\bigcirc$ .

## 1.4.3.1. Localizarea obiectelor din fereastra Projects in editorul de diagrame

In fereastra *Projects*, dati double-click pe nodul **EntryStation**. In editorul de diagrame elementul de tip clasa numit **EntryStation** este selectat si centrat.

## 1.4.3.2. Localizarea obiectelor din editorul de diagrame in fereastra Projects

In editorul de diagrame selectati clasa **Consortium** si dati right-click pe ea. Alegeti *Select in Model* din meniul pop-up. In fereastra *Projects*, numele obiectului tinta este subliniat.

## 1.4.4. Documentarea claselor si a diagramelor

Exista 3 metode diferite dintre care puteti alege atunci cand doriti sa introduceti o documentatie descriptiva pentru clase, atribute, metode si diagrame. Procedurile nu fac obiectul acestui laborator.

### 1.4.5. Adaugarea asocierilor si a generalizarilor

O asociere descrie un grup de legaturi care impart o structura si o semantica (un inteles) comune. Multiplicitatea specifica numarul de instante ale unei clase care se pot corela cu o instanta a clasei asociate. Multiplicitatea limiteaza numarul total de componente corelate.

Aceasta sectiune contine urmatoarele proceduri:

## 1.4.5.1. Adaugarea unei asocieri intre clase

1. Din sectiunea Association a Modeling Palette, selectati pictograma Aggregation 📈.

2. Faceti click in interiorul elementului **ATM**, si apoi dati click pe elementul **Consortium**. O legatura apare intre cele doua clase.

3. Efectuati right-click oriunde in editorul de diagrame pentru a deselecta pictograma. Relatia este reprezentata in fereastra *Projects* asa cum apare mai jos:

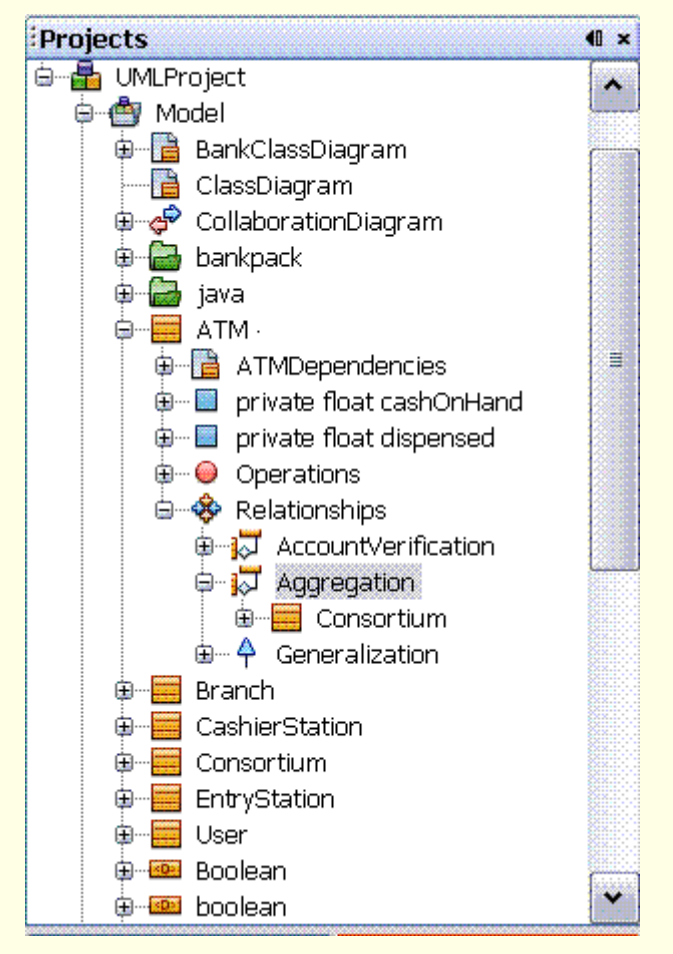

4. Selectati legatura *Aggregation* dintre **ATM** and **Consortium**. Cand legatura este selectata, culoarea ei va deveni albastra.

5. Pozitionati cursorul in apropierea mijlocului liniei selectate si faceti right-click.

6. Alegeti *Labels > Link Name* din meniul pop-up.

7. Scrieti **AccountVerification** in campul *Name* si apasati *Enter*. Legatura primeste o eticheta dupa cum apare in figura urmatoare.

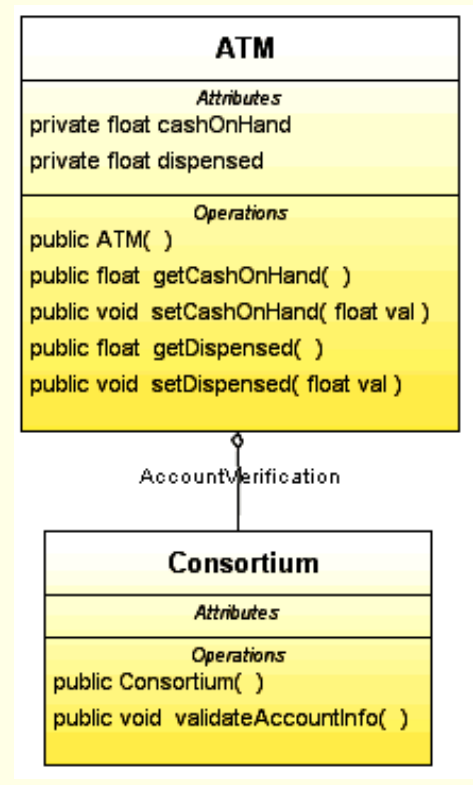

8. Din sectiunea *Association* a *Modeling Palette*, selectati pictograma *Association*  $\models$  si desenati o legatura intre **CashierStation** si **Branch**.

9. Efectuati right-click oriunde in editorul de diagrame pentru a deselecta pictograma.

### 1.4.5.2. Adaugarea unei asocieri calificate intre clase

O asociere calificata coreleaza doua clase si un calificator. Calificatorul este un atribut special care reduce multiplicitatea efectiva a asocierii. Puteti descrie o asociere calificata ca fiind o casuta la capatul liniei de asociere in apropierea clasei pe care o califica. Urmatorul pas va arata **cum puteti crea o asociere calificata intre** clasa **ATM** si clasa **Consortium**.

Efectuati right-click pe legatura *Aggregation* unde uneste clasa **Consortium** si alegeti *Show Qualifier*. Un calificator se va atasa de elementul clasa **Consortium** ca in figura.

| ATM                                    |
|----------------------------------------|
| Attributes                             |
| private float dispensed                |
| Operations                             |
| public ATM( )                          |
| public float getCashOnHand( )          |
| public void setCashOnHand( float val ) |
| public float getDispensed( )           |
| public void setDispensed( float val )  |
|                                        |
| AccountVerification                    |
| Consortium                             |
| Attributes                             |
| Operations                             |
| public Consortium( )                   |
| public void validateAccountInfo()      |

# 1.4.5.3. Adaugarea multiplicitatii unei asocieri

In mod implicit etichetele de multiplicitate sunt ascunse.

Pentru a stabiliti multiplicitatea unei asocieri trebuie sa urmati pasii de mai jos pentru a afisa etichetele pe legatura de asociere corespunzatoare.

1. Faceti right-click pe legatura dintre **Consortium** si **ATM** si alegeti *Labels* > *Both End Multiplicities*. Meniul pop-up se inchide si apar etichetele pentru legatura.

2. Faceti right-click pe micul romb din partea superioara a legaturii de agregare (in apropierea elementului **ATM**) si alegeti *Set Multiplicity*.

**Observatie:** Daca aveti dificultati in a face sa apara meniul pop-up corect, lungiti sageata de agregare mutand elementul Consortium mai departe de elementul ATM.

3. Selectati 1...\*

Observati ca portiunea inferioara a legaturii este etichetata 1 dupa cum apare in figura

| ATM                                  |  |  |  |  |  |
|--------------------------------------|--|--|--|--|--|
| Attributes                           |  |  |  |  |  |
| private float cashOnHand             |  |  |  |  |  |
| private float dispensed              |  |  |  |  |  |
| Operations                           |  |  |  |  |  |
| public ATM( )                        |  |  |  |  |  |
| public float getCashOnHand()         |  |  |  |  |  |
| public void setCashOnHand(float val) |  |  |  |  |  |
| public float getDispensed( )         |  |  |  |  |  |
| public void setDispensed(float val)  |  |  |  |  |  |
|                                      |  |  |  |  |  |
| 1*                                   |  |  |  |  |  |
| AccountVerification                  |  |  |  |  |  |
| 1                                    |  |  |  |  |  |
| Qualifiers                           |  |  |  |  |  |
| Consortium                           |  |  |  |  |  |
| Attributes                           |  |  |  |  |  |
| Operations                           |  |  |  |  |  |
| public Consortium( )                 |  |  |  |  |  |
| public void validateAccountinfo()    |  |  |  |  |  |
|                                      |  |  |  |  |  |

4. Executati aceeasi procedura si setati multiplicitatea pentru legatura de asociere intre **CashierStation** si **Branch** dupa cum apare in figura urmatoare.

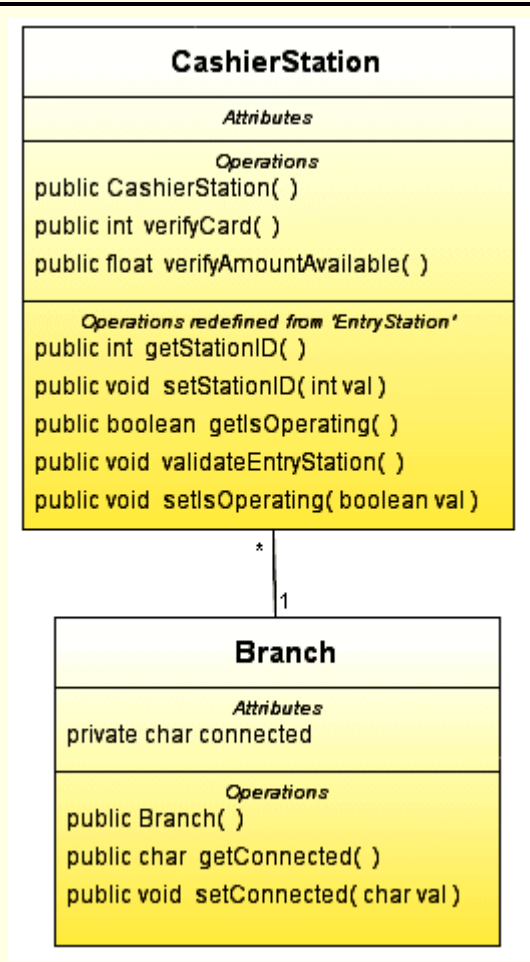

## 1.4.5.4. Adaugarea generalizarii si a mostenirii

Generalizarea este relatia dintre o clasa si una sau mai multe versiuni extinse ale acelei clase. Clasa care va fi extinsa se numeste superclasa iar fiecare versiune extinsa va fi numita subclasa.

Atributele si metodele din superclasa pot fi utilizate in subclase, si astfel, fiecare subclasa se spune ca mosteneste toate facilitatitle superclasei. Puteti organiza clasele folosind mostenirea astfel incat acestea sa aiba o structura comuna. O legatura de generalizare semnifica faptul ca o clasa poate mosteni o multime de atribute si metode de la clasa parinte.

- 1. Din sectiunea **Basic** a Modeling **Palette**, selectati pictograma **Generalization**  $\uparrow$ .
- 2. Faceti click in interiorul elementului clasa ATM, si apoi click pe elementul clasa EntryStation.

Va aparea fereastra de dialog Select Methods to Redefine.

3. Bifati casuta de langa nodul ATM pentru a selecta toate metodele si apasati OK.

Metodele selectate sunt adaugate elementului clasa **ATM** si apare o legatura de generalizare intre cele 2 clase.

4. Desenati inca o legatura de generalizare apasand intai pe CashierStation, si apoi pe EntryStation.

5. In fereastra de dialog *Select Methods to Redefine*, bifati casuta de langa nodul **CashierStation** pentru a selecta toate metodele si apoi apasati *OK*.

6. Faceti right-click oriunde in editorul de diagrame pentru a deselecta pictograma *Generalization*.

7. Diagrama finala ar trebui sa arate ca in figura urmatoare

2012\_ISC\_Lab\_1\_vers01.htm

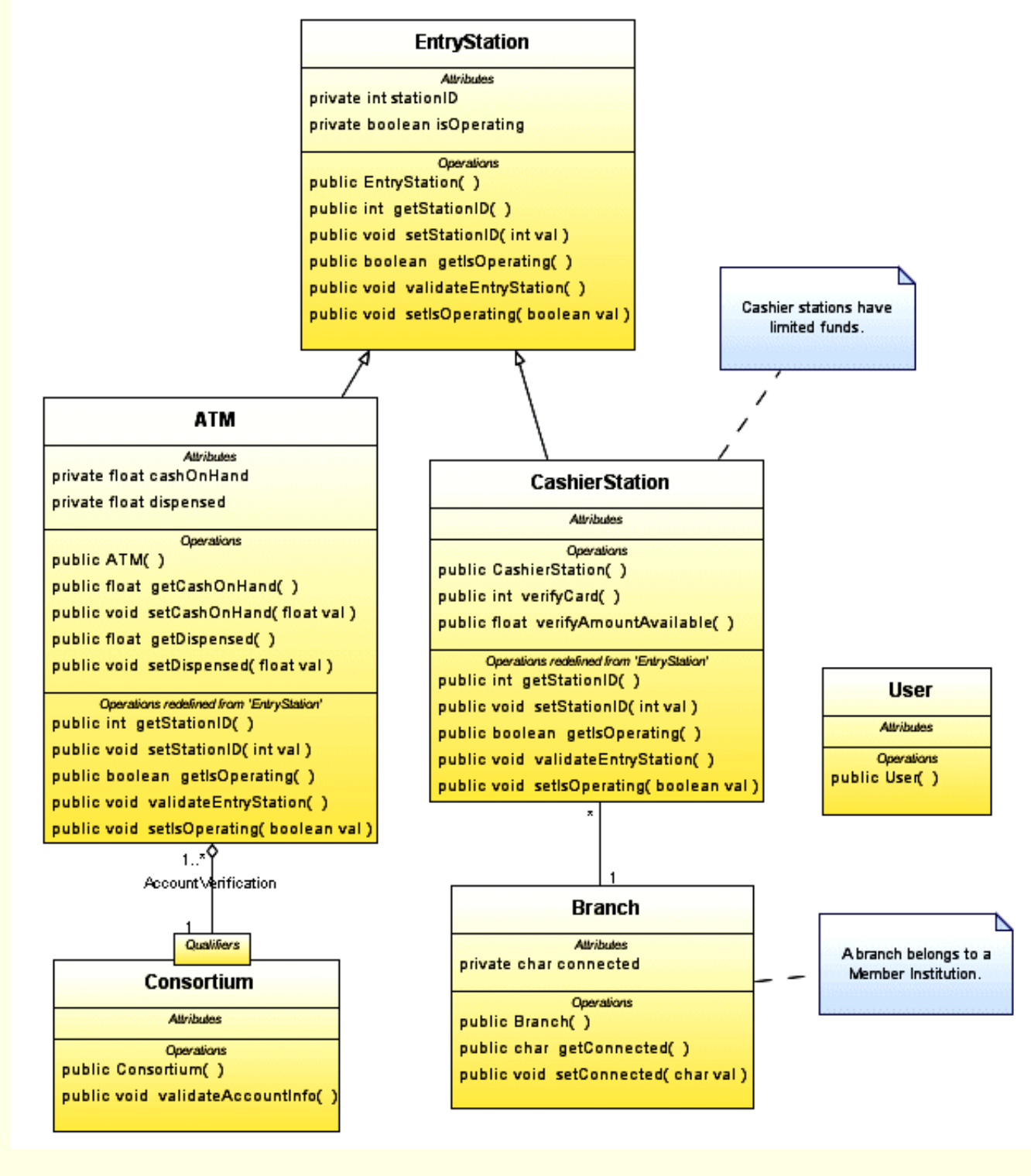

## 1.4.6. Salvarea diagramelor si actualizarea fisierelor sursa Java

Executati urmatorii pasi pentru a salva diagramele si a actualiza fisierele sursa Java pentru aceste diagrame.

1. Dupa ce terminati diagrama dati right-click pe tab-ul **ClassDiagram** si alegeti *Save Document* din meniul pop-up. Meniul se inchide si diagrama de clase este salvata.

2. In fereastra *Projects*, faceti right-click pe nodul **UMLTutorialProject** si alegeti *Generate Code* din meniul pop-up.

3. In fereastra de dialog *Generate Code* acceptati directorul sursa implicit **JavaPrj1** si executati backup la fisierele sursa existente. Optional, puteti apasa *Browse* pentru a localiza si folosi alt director sursa.

4. Apasati OK.

**NetBeans IDE** genereaza codul si fereastra *Output* afiseaza progrsul operatiei de generare a codului. Directorul sursa Java pentru proiectul **JavaPrj1** ar trebui sa fie actualizat cu schimbarile pe care le-ati facut la diagrame.

**Observatie:** Directorul sursa pentru proiectul **JavaPrj1** ar putea include si fisierele de backup care au fost create **daca ati bifat** casuta *Backup Existing Source Files* in fereastra de dialog *Generate Code* si ati ales sa folositi acelasi director sursa. Fisierele de backup sunt denumite in acelasi mod cu fisierele originale, dar extensiile fisierelor contin numere. De exemplu, **ATM.java** are un fisier de backup numit **ATM.java1** 

## 1.4.7. Sumar

In acest material ati invatat **sa creati o diagrama de clase pentru o aplicatie bancara simpla**. Ati invatat cum sa realizati urmatoarele lucruri:

Crearea unei diagrame de clase

Adaugarea si definirea atributelor si metodelor pentru elementele de tip clasa

Descrierea legaturilor si asocierilor intre elementele clasa

Generarea codului sursa Java pentru diagrame

Atentie: La finalul laboratoarelor stergeti proiectele create (click dreapta pe nodul proiectului in fereastra *Projects*, selectati *Delete* si confirmati ca doriti sa fie sterse sursele – in cazul Java)

#### Kituri si documentatie:

netbeans-6.1-windows.exe, jdk-6u5-windows-i586-p.exe, Javadoc.zip, jdk-6u5-windows-amd64.exe, jdk-6u5-windows-x64.exe

## 1.5. Teme pentru acasa

## 1.5.1. Enunturi

Tema de casa are trei parti:

(I) constructia unei diagrame UML de clase pornind de la clase si relatii intre ele date (in cadrul unui nou proiect UML) – diagrama de clase a unui domeniu/sistem

(II) identificarea unor cazuri de utilizare posibile pentru domeniul/sistemul al carei structuri este reprezentat de diagrama UML de clase creata si constructia unei diagrame UML de cazuri de utilizare (in cadrul aceluiasi proiect UML),

(III) scrierea naratiunii (textului) asociate unuia dintre cazuri de utilizare anterior create

Urmatoarele variante de teme de casa vor fi realizate de grupuri de 2-3 studenti.

<u>Partea I-a</u> Construiti (mai intai <u>pe hartie</u> si apoi <u>in cadrul unui nou proiect UML</u>) o diagrama UML de clase care cuprinde urmatoarele clase:

Varianta A (Sistem de gestiune a produselor dintr-un magazin virtual)

StocProduse, Produs, CosCumparaturi, ProdusPromotional, ProdusObisnuit, ProdusCuPretRedus, ProdusCuAltProdusCadou,

intre care exista urmatoarele relatii de asociere intre clasele:

(1) StocProduse si Produs,

(2) Produs si CosCumparaturi,

# si urmatoarele relatii de generalizare/specializare intre clasele:

- (1) Produs si respectiv ProdusPromotional, ProdusObisnuit,
- (2) ProdusPromotional si respectiv ProdusCuPretRedus, ProdusCuAltProdusCadou.

Varianta B (Sistem de gestiune a elementelor unei retele):

Retea, ElementRetea, SoftwareDeConfigurare, RouterWiFi, RouterEthernet, AplicatieWeb, AplicatieDesktop

intre care exista urmatoarele relatii de asociere intre clasele:

- (1) Retea si ElementRetea,
- (2) ElementRetea si SoftwareDeConfigurare,

si urmatoarele relatii de generalizare/specializare intre clasele:

- (1) ElementRetea si respectiv RouterWiFi, RouterEthernet,
- (2) SoftwareDeConfigurare si respectiv AplicatieWeb, AplicatieDesktop.

Varianta C (Sistem de gestiune a fluxurilor media):

*MediaController, StreamingNode*, Transmitator, Receptor, Retransmitator, *MediaPlayer, MediaMixer* 

intre care exista urmatoarele relatii de asociere intre clasele:

- (1) Receptor si MediaPlayer,
- (2) MediaController si StreamingNode,

# si urmatoarele relatii de generalizare/specializare intre clasele:

- (1) StreamingNode si respectiv Transmitator, Receptor si Retransmitator,
- (2) Receptor si respectiv MediaMixer.

Varianta D (Sistem de gestiune a dobanzilor bancare):

Depozit, Dobanda, DobandaLunara, DobandaAnuala, ConturiClient, ContCurent, ContCurentPremium,

intre care exista urmatoarele relatii de asociere intre clasele:

(1) ConturiClient si Depozit,

- (2) ConturiClient si ContCurent,
- (3) Depozit si Dobanda

si urmatoarele relatii de generalizare/specializare intre clasele:

- (1) Dobanda si respectiv DobandaLunara si DobandaAnuala,
- (2) ContCurent si respectiv ContCurentPremium.

# Varianta E (Sistem de gestiune a autovehiculelor):

Autovehicul, Detinator, PersoanaParticulara, AngajatFirma, Asigurare, AsigurareObligatorie, AsigurareFacultativa,

intre care exista urmatoarele relatii de <u>asociere</u> intre clasele:

- (1) Autovehicul si Detinator,
- (2) Autovehicul si Asigurare,

# si urmatoarele relatii de <u>generalizare/specializare</u> intre clasele:

- (1) Asigurare si respectiv AsigurareObligatorie si AsigurareFacultativa,
- (2) Detinator si respectiv PersoanaParticulara si AngajatFirma.

# Varianta F (Sistem de gestiune a biletelor de avion):

 $Bilet Avion, \ Loc, \ Cursa, \ Cursa Low Cost, \ Cursa De Linie, \ Loc Clasa Economic, \ Loc Clasa Business, \ Loc Clasa Business,$ 

intre care exista urmatoarele relatii de <u>asociere</u> intre clasele:

- (1) **BiletAvion** si Loc,
- (2) **BiletAvion** si **Cursa**,

#### si urmatoarele relatii de generalizare/specializare intre clasele:

(1) Cursa si respectiv CursaLowCost si CursaDeLinie,

(2) Loc si respectiv LocClasaEconomic si LocClasaBusiness.

<u>Partea a II-a</u> Incercati sa <u>identificati</u> cat mai multe cazuri de utilizare posibile pentru domeniul/sistemul al carei structuri este reprezentat de diagrama UML de clase creata si <u>construiti</u> cu ele o diagrama UML de cazuri de utilizare (in cadrul aceluiasi proiect UML),

Partea a III-a Pentru unul dintre cazuri de utilizare anterior create scrieti naratiunea (textul) asociat.

### Template-ul care trebuie folosit pentru scrierea naratiunii unui caz de utilizare:

- 1. Numele cazului de utilizare cat mai sugestiv, pentru a sintetiza cazul de utilizare
- 2. Scurta descriere a cazului de utilizare rezumatul cazului de utilizare (in 1-3 linii de text)
- 3. Actori entitati exterioare sistemului modelat, implicate in cazul de utilizare
- 4. Preconditii conditiile necesare pentru declansarea cazului de utilizare
- 5. Evenimentul care declanseaza cazul de utilizare modul in care incepe cazul de utilizare
- 6. Descriere a interactiunii dintre actori si fiecare caz de utilizare "scenariul" principal
- 7. Alternative la cazul de utilizare principal scenariile alternative si situatiile exceptionale
- 8. Evenimentul care produce oprirea cazului de utilizare modul in care se incheie cazul
- 9. Postconditii efectele incheierii cazului de utilizare

## 1.5.2. Modul de realizare si prezentare a temei

Tema trebuie realizata pana la lucrarea 3, sub forma unui proiect NetBeans + fisier DOC (NU unul docx!!!).

In laboratorul urmator (lucrarea 3) proiectul NetBeans creat acasa trebuie sa fie adus (pe USB, de pe mail, etc.) si incarcat intr-un calculator din laborator (sau adus pe un laptop personal), si prezentat.

**Separat** se cere si un <u>listing al diagramelor + textului cazului de utilizare</u> (cu numele echipei care le-a realizat pe prima pagina).

Temele de casa **la urmatoarele 2 laboratoare** vor fi **continuari** ale acesteia, asa incat este **importanta pastrarea proiectului creat** pentru a fi ulterior actualizat, **si a <u>listingurilor</u>** (sub forma unui portofoliu) **pentru a fi <u>predate la ultimul laborator</u>**.

# 1.5.3. Exemplu de rezolvare

<u>Partea I-a</u> Constructia unei diagrame UML de clase care cuprinde urmatoarele clase (Sistem de management al proceselor *business*):

AplicatieDesktop, Adaptor, ServiciuWeb, ProcesBusiness, ServiciuBusiness, ManagerProcese, Orchestrator,

intre care exista urmatoarele relatii de asociere intre clasele:

- (1) Adaptor si AplicatieDesktop,
- (2) ProcesBusiness si ServiciuBusiness,
- (3) ManagerProcese si ProcesBusiness

### si urmatoarele relatii de generalizare/specializare intre clasele:

- (1) ServiciuBusiness si respectiv ServiciuWeb si Adaptor,
- (2) ManagerProcese si respectiv Orchestrator.

#### **Posibila rezolvare:**

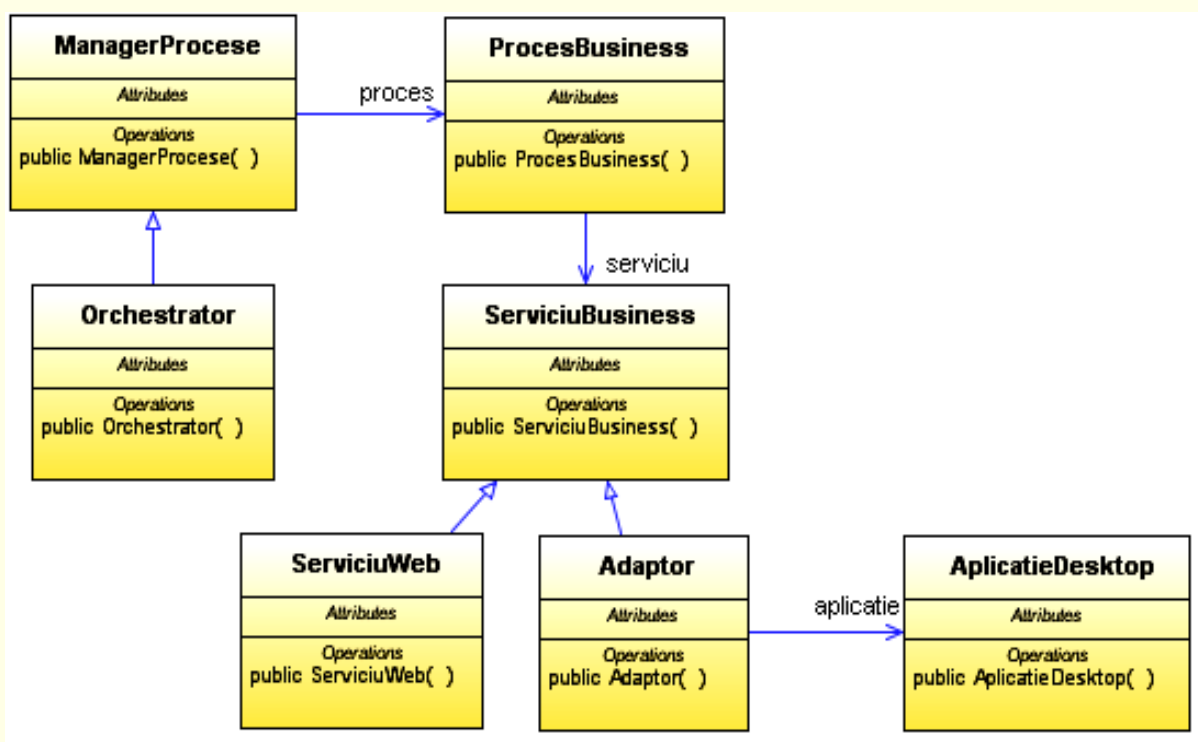

Se pot observa in plus fata de specificatie detalii precum

- navigabilitatea asocierilor (de ex. dinspre Adaptor catre AplicatieDesktop) sau
- numele unor roluri (proces, aplicatie si serviciu).

Astfel de detalii pot fi adaugate si diagramelor date ca tema.

<u>Partea a II-a</u> Identificarea a cat mai multe cazuri de utilizare posibile pentru domeniul/sistemul al carei structuri este reprezentat de diagrama UML de clase creata, si constructia cu ele a unei diagrame UML de cazuri de utilizare

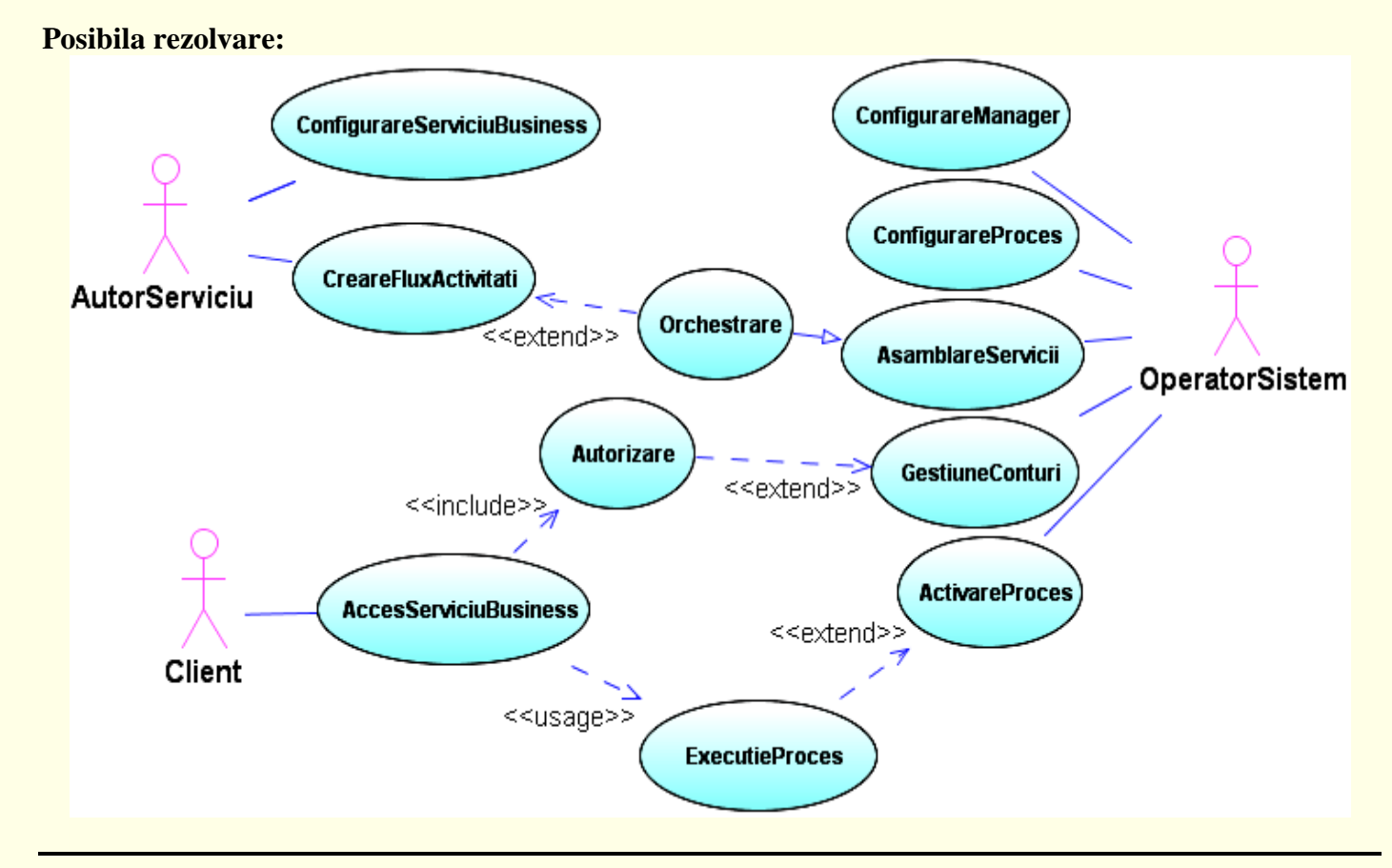

**36**/36

#### Se pot observa

- actori: Client, AutorServiciu, OperatorSistem

- cazuri de utilizare de baza: ConfigurareServiciuBusiness, ConfigurareManager, ConfigurareProces, CreareFluxActivitati, AccesServiciuBusiness, GestiuneConturi, ActivareProces

- cazuri de utilizare extensie: Orchestrare, Autorizare, ExecutieProces
- cazuri de utilizare incluse: Autorizare
- cazuri de utilizare utilizate: ExecutieProces

Partea a III-a Naratiunea asociata unuia dintre cazuri de utilizare anterior create.

#### **Posibila rezolvare:**

#### Naratiunea cazului de utilizare Autorizare:

- 1. Numele cazului de utilizare Autorizare
- 2. Scurta descriere a cazului de utilizare

Clientul ii transmite sistemului datele necesare autorizarii, si in caz de succes capata accesul.

3. Actori

Clientul

4. Preconditii

Sistemul e aflat in executie, cunoaste datele necesare autorizarii Clientului si ii ofera Clientului o modalitate de a-i transmite aceste date.

5. Evenimentul care declanseaza cazul de utilizare

Clientul cere autorizarea de catre sistem.

- 6. Descriere a interactiunii dintre actori si fiecare caz de utilizare
  - 1. Clientul transmite datele necesare autorizarii de catre sistem.

2. Sistemul verifica autenticitatea datelor primite de la Client (extinzand cazul de utilizare GestiuneConturi).

- 3. Sistemul prezinta un mesaj de confirmare catre Client.
- 4. Clientul capata acces la sistem.

#### 7. Alternative la cazul de utilizare principal

- E1. Daca sistemul nu este lansat, autorizarea nu poate avea loc.
- E2. Daca sistemul nu cunoaste datele de autorizare, autorizarea esueaza.
- E3. Daca Clientul transmite in mod eronat datele de autorizare, autorizarea esueaza.
- 8. Evenimentul care produce oprirea cazului de utilizare Clientului i se prezinta un mesaj de confirmare.
- 9. Postconditii

Clientul capata acces la sistem.

Cum ar putea arata naratiunea cazului de utilizare AccesServiciuBusiness?

Dar naratiunea cazului de utilizare ExecutieProces?